# Guida dell'utente Monitor schermo piatto a Dell™ U2410

Informazioni sul monitor Impostazione del monitor Funzionamento del monitor Risoluzione di problemi Appendice

## Nota, Avvisi e Avvertenze

All'interno di questo manuale, parti di testo possono essere accompagnate da un'icona ed essere redatte in neretto o in carattere italic. Questi blocchi sono note, avvisi e avvertenze e si usano come segue:

💋 NOTA: UNA NOTA indica un'informazione importante che aiuta ad utilizzare meglio il proprio sistema computer.

ATTENZIONE: UN ATTENZIONE indica un danno potenziale all'hardware o una perdita di dati e vi dice come evitare il problema.

AVVERTENZA: UN AVVERTENZA indica il potenziale di danni alle cose, di lesioni alle persone o di morte.

Certe avvertenze possono comparire in formati alternati e possono non essere accompagnate da un'icona. In questi casi, la presentazione specifica dell'avvertenza è imposta come obbligatoria dall'autorità regolatrice.

Le informazioni contenute in questo documento sono soggette a modifiche senza preavviso. © 2009-2011 Dell Inc. Tutti i diritti riservati.

 $\dot{\mathsf{E}}$  severamente vietata la riproduzione in qualsiasi modalità senza il permesso scritto di Dell Inc.

Marchi registrati utilizzati nel testo: Dell, il logo DELL sono marchi di DellInc; Microsoft e Windows sono entrambi marchi registrati o marchi di Microsoft Corporation negli Stati Uniti e/o altri paesi.

Altri marchi e nomi commerciali possono essere utilizzati in questo documento per fare riferimento alle entità titolari dei marchi e dei nomi o dei rispettivi prodotti. Dell Inc. esclude qualsiasi interesse di proprietà nei marchi e nei nomi commerciali non di sua proprietà.

Model U2410f

Maggio 2011 Rev. A06

Torna all'indice

### Informazioni sul monitor

### Guida dell'utente monitor schermo piatto Dell™ U2410

- Contenuto della confezione
- Caratteristiche del prodotto
- Identificazione delle parti e dei comandi
- Specifiche del monitor
- Interfaccia USB (Universal Serial Bus)
- Specificazioni Lettore di Scheda
- Capacità Plug and Play
- Qualità del monitor LCD e criteri sui pixel
- Linee guida per la manutenzione

### **Contenuto della confezione**

Il monitor è inviato con gli elementi mostrati di seguito. Assicurarsi di avere ricevuto tutti i componenti e mettersi in contatto con Dell se manca qualcosa.

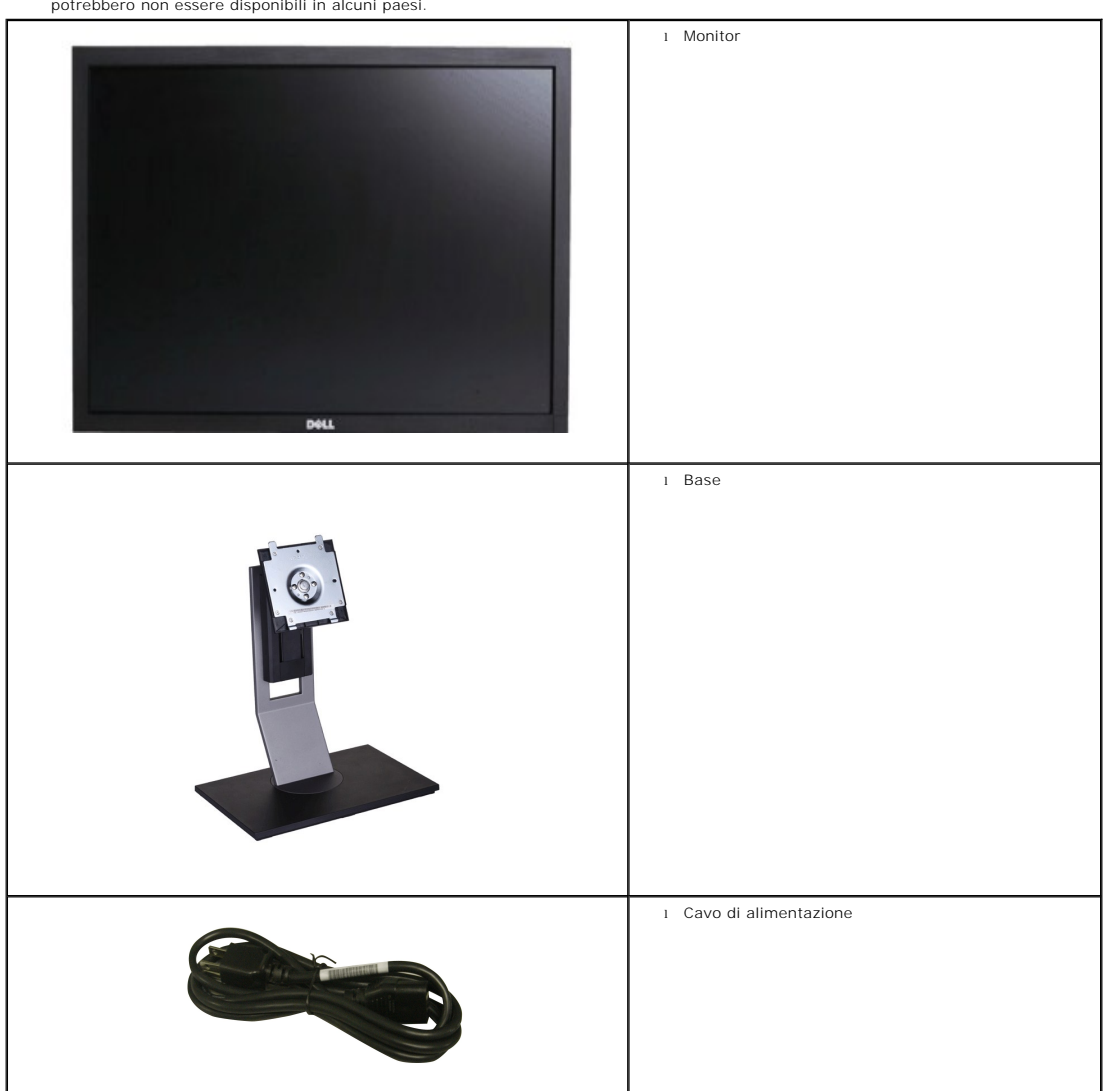

NOTA: Alcuni elementi potrebbero essere accessori optional e potrebbero non essere inviati insieme al monitor. Alcune funzioni o supporti potrebbero non essere disponibili in alcuni paesi.

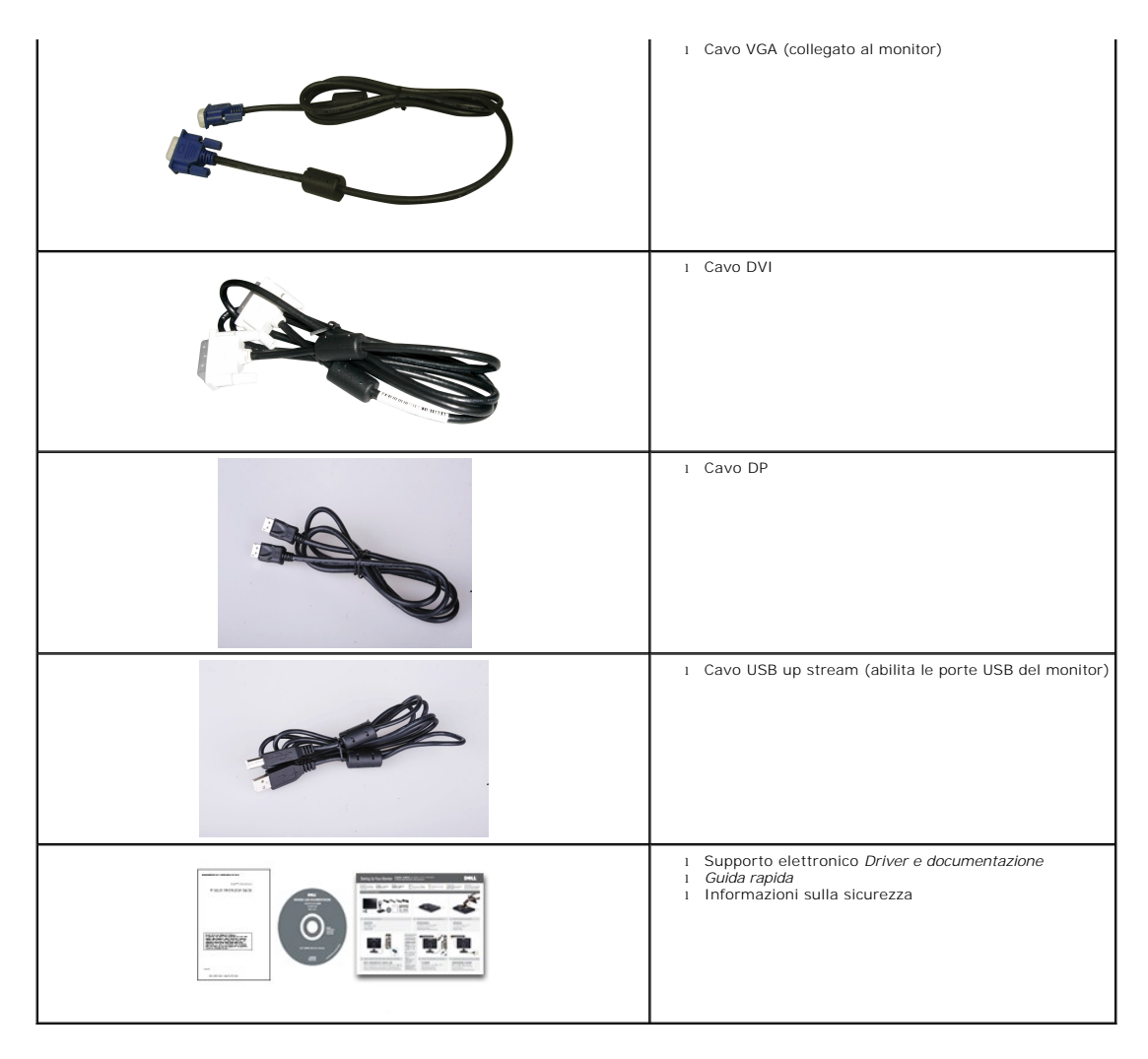

### Caratteristiche del prodotto

Il monitor a schermo piatto U2410 è dotato di una matrice attiva, TFT (thin-film transistor ), display a cristalli liquidi (LCD). Le caratteristiche del monitor comprendono:

- area di visualizzazione del 24 pollici (518.4\*324.0 mm).
- risoluzione 1920 x 1200, più supporto schermo intero per risoluzioni massime.
- Angolo di visualizzazione largo che permette la visualizzazione seduti e in piedi, o in movimento da parte a parte.
- Capacità di regolazione di: inclinazione, rotazione ed altezza.
- Piedistallo removibile e fori di montaggio VESA (Video Electronics Standards Association) da 100 mm per soluzioni di montaggio flessibili.
- Funzione Plug and play se supportata dal sistema.
- Regolazioni OSD (On-Screen Display) per una configurazione e ottimizzazione più semplice dello schermo.
- CD con software e documentazione che comprende un file informativo (INF), Image color Matching File (ICM), e documentazione del prodotto.
- Slot blocco di sicurezza.

I dentificazione delle parti e delle caratteristiche

Vista frontale

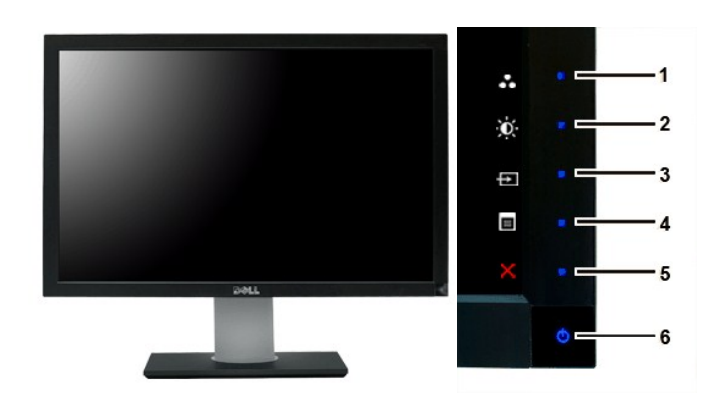

Vista frontale

#### Comandi pannello frontale

 
 Etichetta
 Descrizione

 Tasti di scelta rapida

 1-3
 \*Le impostazioni predefinite sono Seleziona modalità predefinite, Seleziona Luminosità/Contrasto e Seleziona sorgente input.

 1
 Selezionare modalità predefinite

 2
 Seleziona Luminosità/Contrasto

 3
 Seleziona sorgente input

 4
 Seleziona menu OSD

 5
 ESCI

 6
 Tasto di accensione (con indicatore luminoso accensione)

NOTA:1~5 Questi sono tasti sensibili al tocco e si attivano appoggiando un dito sul tasto Blue LED.

# Vista posteriore

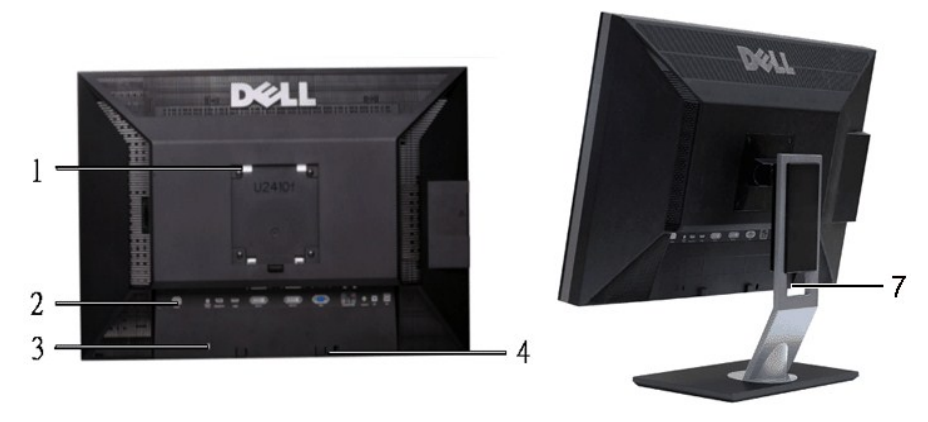

Vista posteriore

Vista posteriore con base monitor

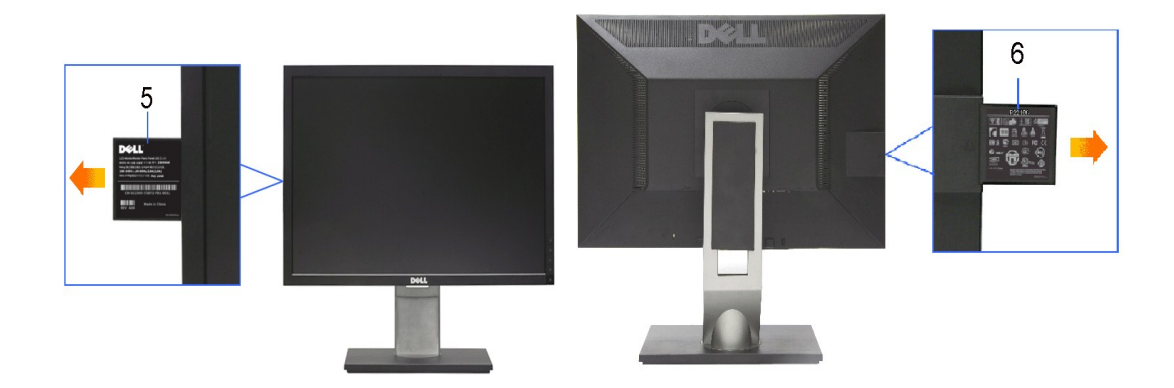

|   | Etichetta                                                                                       | Descrizione/Uso                                                                                                    |
|---|-------------------------------------------------------------------------------------------------|----------------------------------------------------------------------------------------------------|
| 1 | Fori di montaggio di tipo VESA (100 mm)<br>(Nella parte posteriore della piastra della<br>base) | Da utilizzare per montare il monitor                                                                                                    |
| 2 | Etichetta connettori                                                                            | Indica la posizione e il tipo dei connettori.                                                                                                    |
| 3 | Slot blocco di sicurezza                                                                        | Per la sicurezza del monitor.                                                                                                    |
| 4 | Staffe di montaggio barra audio Dell                                                            | Per collegare la barra audio Dell opzionale.                                                                                                    |
| 5 | Etichetta numero di serie con codice a<br>barre                                                 | Etichetta numero di serie del codice a barre -<br>Far riferimento all'etichetta se si desidera<br>contattare Dell per ricevere il supporto tecnico. |
| 6 | Etichetta di classificazione normativa                                                          | Elenchi delle approvazioni normative.                                                                                                    |
| 7 | Foro passaggio cavi                                                                             | Per poter organizzare in modo ordinato il<br>passaggio dei cavi nel sostegno.                                                                       |

# Vista laterale

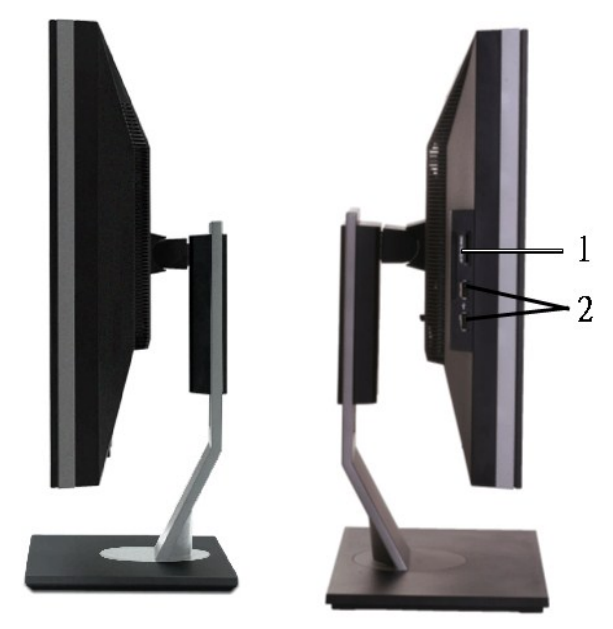

Lato destro

Lato sinistro

| Etichetta | Descrizione                                                                   |
|-----------|-------------------------------------------------------------------------------|
| 1         | Lettore di scheda: per i dettagli consultare Specificazioni Lettore di Scheda |
| 2         | Porta USB downstream                                                          |
|           |                                                                               |

\_

### Vista dal basso

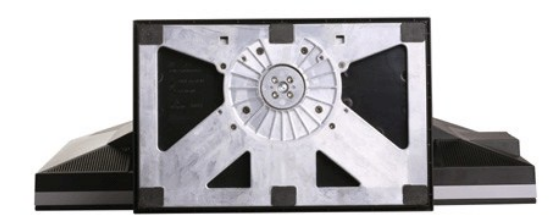

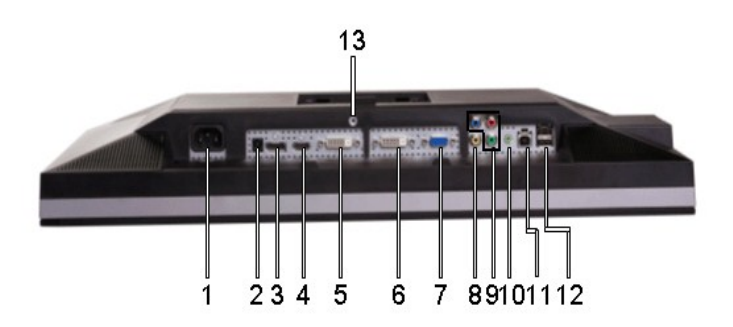

Vista dal basso

#### Etichetta Descrizione

- 1 Connettore del cavo di alimentazione CA
- 2 Connettore di alimentazione CC per la Barra audio Dell™
- 3 Connettore porta display
- 4 Connettore HDMI
- 5 Connettore DVI 1
- 6 Connettore DVI 2
- 7 Connettore VGA
- 8 Connettore Video composito
- 9 Connettore Video component
- 10 Uscita audio (Supporta l'uscita audio a due canali )
- 11 Porta USB upstream
- 12 Porte USB downstream
- 13 Blocco supporto (usare una vite filettata M3x14, non fornita, per bloccare il supporto)

### Specifiche del monitor

La sezione seguente illustra le informazioni relative ai vari metodi di gestione energia e l'assegnazione dei piedini ai vari connettori del monitor.

#### Modalità risparmio energia

IF.

Se il proprio computer è dotato di scheda grafica o software installato compatibile VESA DPMS, il monitor è in grado di ridurre automaticamente il proprio consumo di energia quando non è in uso. ?È riferito alla Modalità risparmio energetico. Se viene rilevata attività dalla tastiera, mouse o altri dispositivi di ingresso, il monitor si "sveglia" automaticamente. La tabella seguente indica il consumo di energia e gli indicatori per questa funzione di risparmio automatico di corrente:

| Modalità VESA                                                                     | Sinc. orizzontale | Sinc. verticale | Video  | Indicatore di<br>alimentazione | Consumo energetico |
|-----------------------------------------------------------------------------------|-------------------|-----------------|--------|--------------------------------|--------------------|
| Funzionamento normale (con<br>Iuminosità massima, Soundbar Dell ed<br>USB attivi) | Attiva            | Attiva          | Attiva | Blu                            | 132 W (massimo)    |
| Funzionamento normale                                                             | Attiva            | Attiva          | Attiva | Blu                            | 75 W (normale)     |
| Stand-by                                                                          | Inattiva          | Inattiva        | Scuro  | Giallo                         | Inferiore a 1 W    |
| Monitor spento                                                                    | -                 | -               | -      | Spento                         | Inferiore a 1 W    |

NOTA: Il menu OSD funziona solo in modalità operativa normale. Altrimenti, verrà visualizzato uno dei seguenti messaggi a seconda dell'ingresso selezionato.

Accendere il computer e attivare il monitor per accedere all'OSD.

NOTA: Questo monitor è compatibile con la gestione energetica TCO' 03.

💋 NOTA: Il consummo Zero in modalità OFF può essere eseguito solamente scollegando il cavo principale dal monitor.

## Assegnazione piedini

### **Connettore VGA**

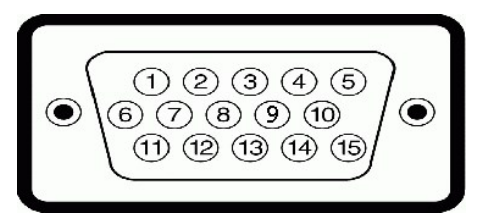

| Numero<br>piedino | Lato 15 pin del cavo<br>segnale collegato |
|-------------------|-------------------------------------------|
| 1                 | Video-Rosso                               |
| 2                 | Video-Verde                               |
| 3                 | Video-Blu                                 |
| 4                 | Terra                                     |
| 5                 | Controllo automatico                      |
| 6                 | Terra-R                                   |
| 7                 | Terra-G                                   |
| 8                 | Terra-B                                   |
| 9                 | Computer 5V/3.3V                          |
| 10                | Terra-sinc                                |
| 11                | Terra                                     |
| 12                | Dati DDC                                  |
| 13                | Sinc O                                    |
| 14                | Sinc V                                    |
| 15                | Clock DDC                                 |

**Connettore DVI** 

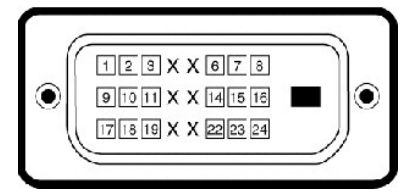

| Numero<br>piedino | Lato 24 pin del cavo segnale<br>collegato |
|-------------------|-------------------------------------------|
| 1                 | TMDS RX2-                                 |
| 2                 | TMDS RX2+                                 |
| 3                 | TMDS terra                                |
| 4                 | Fluttuante                                |
| 5                 | Fluttuante                                |
| 6                 | Clock DDC                                 |
| 7                 | Dati DDC                                  |
| 8                 | Fluttuante                                |
| 9                 | TMDS RX1-                                 |
| 10                | TMDS RX1+                                 |
| 11                | TMDS terra                                |
| 12                | Fluttuante                                |
| 13                | Fluttuante                                |
| 14                | Alimentazione +5V/+3.3V                   |
| 15                | Controllo automatico                      |
| 16                | Rilevamento plug and play                 |
| 17                | TMDS RX0-                                 |
| 18                | TMDS RX0+                                 |
| 19                | TMDS terra                                |
| 20                | Fluttuante                                |
| 21                | Fluttuante                                |
| 22                | TMDS terra                                |
| 23                | Frequenza+ TMDS                           |
| 24                | Frequenza- TMDS                           |

### Connettore Video composito

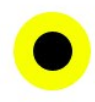

LUMA COMPOSITE CHROMA

Numero di pin

**Component Video Connector** 

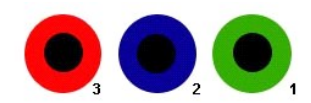

Lato a 3 pin del cavo di segnale (Cavo non incluso)

| 1 | Y (Segnale di luminanza)          |
|---|-----------------------------------|
| 2 | Pb (Segnale differenziale colore) |
| 3 | Pr (Segnale differenziale colore) |

Connettore porta display

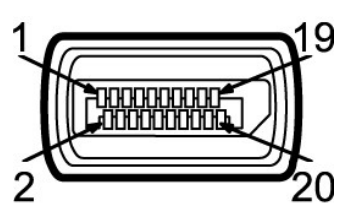

| Numero di<br>pin | Lato 20 pin del cavo di segnale<br>collegato |
|------------------|----------------------------------------------|
| 1                | MLO(p)                                       |
| 2                | GND                                          |
| 3                | MLO(n)                                       |
| 4                | ML1(p)                                       |
| 5                | GND                                          |
| 6                | ML1(n)                                       |
| 7                | ML2(p)                                       |
| 8                | GND                                          |
| 9                | ML2(n)                                       |
| 10               | ML3(p)                                       |
| 11               | GND                                          |
| 12               | ML3(n)                                       |
| 13               | GND                                          |
| 14               | GND                                          |
| 15               | AUX(p)                                       |
| 16               | GND                                          |
| 17               | AUX(n)                                       |
| 18               | HPD                                          |
| 19               | Re-PWR                                       |
| 20               | PWR                                          |

### Connettore HDMI

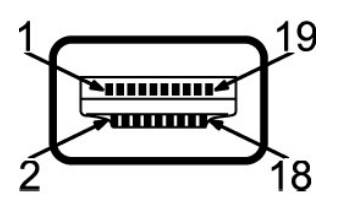

| Numero di<br>pin | Lato 19 pin del cavo di segnale<br>collegato |
|------------------|----------------------------------------------|
| 1                | TMDS DATA 2+                                 |
| 2                | TMDS DATA 2 SHIELD                           |
| 3                | TMDS DATA 2-                                 |
| 4                | TMDS DATA 1+                                 |
| 5                | TMDS DATA 1 SHIELD                           |
| 6                | TMDS DATA 1-                                 |

| 7  | TMDS DATA 0+                  |
|----|-------------------------------|
| 8  | TMDS DATA 0 SHIELD            |
| 9  | TMDS DATA 0-                  |
| 10 | TMDS CLOCK                    |
| 11 | TMDS CLOCK SHIELD             |
| 12 | TMDS CLOCK-                   |
| 13 | Floating (Fluttuante)         |
| 14 | Floating (Fluttuante)         |
| 15 | DDC CLOCK (SDA)               |
| 16 | DDC DATA (SDA)                |
| 17 | GROUND                        |
| 18 | +5V POWER (ALIMENTAZIONE +5V) |
| 19 | RILEVAMENTO PLUG AND PLAY     |

# Specifiche Pannello frontale

| Tipo schermo                         | Matrice attiva - TFT LCD                                         |  |  |
|--------------------------------------|------------------------------------------------------------------|--|--|
| Tipo Pannello                        | IPS                                                              |  |  |
| Dimensioni schermo                   | 24 pollici (dimensioni immagine visualizzabile da 24 pollici)    |  |  |
| Area di visualizzazione predefinita: |                                                                  |  |  |
| Orizzontale                          | 518.4 mm (20.41 pollici)                                         |  |  |
| Verticale                            | 324.0 mm (12.75 pollici)                                         |  |  |
| Definizione pixel                    | 0.27*0.27 mm                                                     |  |  |
| Angolo di visualizzazione            | 178° (Verticale) tipica, 178 ° (Orizzontale) tipica 9            |  |  |
| Uscita luminanza                     | 400 cd/m <sup>2</sup> (tipico)                                   |  |  |
| Rapporto di contrasto                | 1000:1 (tipico), 80,000:1 (massimo, Contrasto dinamico)          |  |  |
| Rivestimento schermo                 | Antiriflesso con rivestimento resistente all'abrasione 3H        |  |  |
| Retroilluminazione                   | Sistema tipo U 7 CCFL                                            |  |  |
| Response Time                        | Pannello tipo da 6ms (grigio-grigio)/16ms tipica (bianco e nero) |  |  |
| Gamma colore                         | 110% tipica                                                      |  |  |

\* Gamma colore U2410 (Tipica) basata su CIE1976 (110%) e CIE1931 (102%).

# Risoluzione

| campo scansione orizzontale      | da 30 kHz a 81 kHz (automatico) |  |
|----------------------------------|---------------------------------|--|
| Campo scansione verticale        | da 56 Hz a 76 Hz                |  |
| Risoluzione predefinita ottimale | 1920x 1200 a 60 Hz              |  |
| Massima risoluzione predefinita  | 1920 x 1200 a 60 Hz             |  |

# Modalità video supportate

| Funzionalità per la visualizzazione video (riproduzione DVI)       | 480i/480p/576i/576p/720p/1080i/1080p (Supporta HDCP) |
|--------------------------------------------------------------------|------------------------------------------------------|
| Funzionalità per la visualizzazione video (Riproduzione composite) | NTSC/PAL                                             |
| Funzionalità per la visualizzazione video (riproduzione HDMI)      | 480i/480p/576i/576p/720p/1080i/1080p                 |
| Funzionalità per la visualizzazione video (Riproduzione component) | 480i/480p/576i/576p/720p/1080i/1080p                 |

### Modalità di visualizzazione predefinite

Dell garantisce le dimensioni dell'immagine ed il centraggio per tutti le modalità predefinite riportate nella tabella seguente:

| <b>Modalità</b><br>visualizzazione | Frequenza<br>orizzontale (kHz) | Frequenza<br>verticale (Hz) | Pixel Clock<br>(MHz) | Polarità sinc<br>(Orizzontale/Verticale) |
|------------------------------------|--------------------------------|-----------------------------|----------------------|------------------------------------------|
| VGA, 720 x 400                     | 31.5                           | 70.1                        | 28.3                 | -/+                                      |
| VGA, 640 x 480                     | 31.5                           | 59.9                        | 25.2                 | -/-                                      |
| VESA, 640 x 480                    | 37.5                           | 75.0                        | 31.5                 | -/-                                      |
| VESA, 800 x 600                    | 37.9                           | 60.3                        | 40.0                 | +/+                                      |
| VESA, 800 x 600                    | 46.9                           | 75.0                        | 49.5                 | +/+                                      |
| VESA, 1024 x 768                   | 48.4                           | 60.0                        | 65.0                 | -/-                                      |
| VESA, 1024 x 768                   | 60.0                           | 75.0                        | 78.8                 | +/+                                      |
| VESA, 1152 x 864                   | 67.5                           | 75.0                        | 108.0                | +/+                                      |
| VESA, 1280 x 1024                  | 64.0                           | 60.0                        | 108.0                | +/+                                      |
| VESA, 1280 x 1024                  | 80.0                           | 75.0                        | 135.0                | +/+                                      |
| VESA, 1600 x 1200                  | 75.0                           | 60.0                        | 162.0                | +/+                                      |
| VESA, 1920 x 1200                  | 74.5                           | 60.0                        | 154.0                | +/-                                      |

### Connessione elettrica

La tabella seguente riporta le specifiche elettriche:

| Segnali ingresso video                      | RGB analogico, 0, 7 Volt +/-5%, impedenza di ingresso: 75 ohm<br>TMDS DVI-D digitale, 600 mV per ogni linea differenziale,<br>impedenza di ingresso: 50 ohm<br>HDMI, 600mV per ciascuna linea differenziale, polarità positiva a<br>impedenza in ingresso 100 ohm<br>Porta display, 600mV per ciascuna linea differenziale, polarità<br>positiva a impedenza in ingresso 100 ohm<br>Composite, 1 volt (p-p), impedenza di ingresso: 75 ohm<br>Component: Y, Pb, Pr sono tutti 0.5~1volt(p-p), impedenza di<br>ingresso: 75 ohm |
|---------------------------------------------|----------------------------------------------------------------------------------------------------|
| Sincronizzazione segnali di ingresso        | Orizzontale e verticale separati;<br>3,3V CMOS o 5V Livello TTL, sinc. positivo o negativo<br>SOG (Sync su verde)                                                                                                    |
| Tensione di ingresso CA/frequenza /corrente | da 100 a 240 V CA/50 o 60 Hz + 3 Hz/2,0 A (max.)                                                                                                    |
| Corrente di punta                           | 120V: 40A (Max.)<br>240V: 80A (Max.)                                                                                                    |

### Caratteristihce fisiche

La tabella seguente riporta le caratteristiche fisiche:

| Tipo di connettore   | 1 D-sub: connettore blu                                                                              |
|----------------------|----------------------------------------------------------------------------------------------------|
|                      | 1 DVI-D: connettore bianco                                                                           |
|                      | 1 Porta display: connettore nero                                                                     |
|                      | 1 Composite                                                                                          |
|                      | 1 Component                                                                                          |
|                      | 1 HDMI                                                                                               |
| Tipo di cavo segnale | <ol> <li>D-sub: scollegabile, analogico, 15 pin, fornito collegato al<br/>monitor</li> </ol>         |
|                      | <ol> <li>DVI-D: scollegabile, digitale, 24 pin, fornito collegato al<br/>monitor</li> </ol>          |
|                      | <ol> <li>Porta display: Scollegabile, digitale, 20pin, fornita scollegata<br/>dal monitor</li> </ol> |
|                      | 1 Composite                                                                                          |
|                      | 1 Component                                                                                          |
|                      | 1 HDMI                                                                                               |
|                      |                                                                                                    |

|      |                                                                                                    | NOTA: I cavi composite, component, e HDMI non sono inclusi con il monitor. |
|------|----------------------------------------------------------------------------------------------------|----------------------------------------------------------------------------|
| Dime | nsioni (con supporto):                                                                                            |                                                                            |
|      | Altezza (Compressa)                                                                                               | 393.0mm (15.47 pollici)                                                    |
|      | Altezza (Estesa)                                                                                                  | 493.0 mm ( <b>19.40</b> pollici)                                           |
|      | Larghezza                                                                                                    | 559.7 mm (22.03 pollici)                                                   |
|      | Profondità                                                                                                    | 201.5mm (7.93pollici)                                                      |
| Dime | nsioni (con supporto)                                                                                             |                                                                            |
|      | Altezza                                                                                                    | 365.1 mm (14.37 pollici)                                                   |
|      | Larghezza                                                                                                    | 559.7 mm (22.03 pollici)                                                   |
|      | Profondità                                                                                                    | 81.0 mm (3.18 pollici)                                                     |
| Dime | nsioni del supporto                                                                                               |                                                                            |
|      | Altezza (Compressa)                                                                                               | 340.7 mm (13.41pollici)                                                    |
|      | Altezza (Estesa)                                                                                                  | 370.7 mm (14.59 pollici)                                                   |
|      | Larghezza                                                                                                    | 309.7 mm (12.19 pollici)                                                   |
|      | Profondità                                                                                                    | 201.5 mm (7.93 pollici)                                                    |
| Peso |                                                                                                    |                                                                            |
|      | Peso con l'imballaggio                                                                                            | 11.60 kg ( 25.64 lb )                                                      |
|      | Peso con assemblaggio del supporto e cavi                                                                         | 9.57 kg (19.93 lb)                                                         |
|      | Peso senza assemblaggio di supporto<br>(Per montaggio a muro o considerazioni di montaggio VESA - nessun<br>cavo) | 6.50 kg (14.30 lb )                                                        |
|      | Peso dell'assemblaggio del supporto                                                                               | 2.41 kg (5.30 lb )                                                         |

### Ambientale

La tabella seguente riporta i limiti ambientali:

| Temp   | Temperatura:   |                                                                                             |  |
|--------|----------------|---------------------------------------------------------------------------------------------|--|
|        | Funzionamento  | da 0° a 40°C (da 32° a 104°F)                                                               |  |
|        | Non operativo  | Conervazione: da -20° a 60°C (da -4° a 140°F)<br>Spedizione: da -20° a 60°C(da -4° a 140°F) |  |
| Umid   | ità:           |                                                                                             |  |
|        | Funzionamento  | da 10% a 80% (senza condenza)                                                               |  |
|        | Non operativo  | Conervazione: da 5% a 90% (senza condenza)<br>Spedizione: da 5% a 90% (senza condenza)      |  |
| Altitu | dine:          |                                                                                             |  |
|        | Funzionamento  | 3.657,6 m (12.000 ft) massimo                                                               |  |
|        | Non operativo  | 12,192 m (40.000 ft) massimo                                                                |  |
| Dissip | patore termico | 375 BTU/ora (massimo)<br>195 BTU/ora (tipico)                                               |  |

### Interfaccia USB (Universal Serial Bus)

Questo monitor supporta l'interfaccia ad alta velocità USB 2.0 certificata.\*

| Velocità di trasferimento | Velocità dati | Consumo energetico          |  |
|---------------------------|---------------|-----------------------------|--|
| Alta velocità             | 480 Mbps      | 2,5 W (max. per ogni porta) |  |
| Piena velocità            | 12 Mbps       | 2,5 W (max. per ogni porta) |  |
| Bassa velocità            | 1.5 Mbps      | 2,5 W (max. per ogni porta) |  |

### Connettore upstream USB

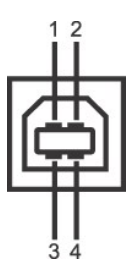

| Numero di pin | Lato a 4 pin del cavo di segnale |
|---------------|----------------------------------|
| 1             | DMU                              |
| 2             | vcc                              |
| 3             | DPU                              |
| 4             | GND                              |

Connettore downstream USB

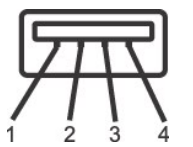

| Numero di pin | Lato a 4 pin del cavo di segnale |
|---------------|----------------------------------|
| 1             | vcc                              |
| 2             | DMD                              |
| 3             | DPD                              |
| 4             | GND                              |

### Porte USB:

1 upstream - posteriore
 4 downstream - 2 posteriori; 2 sul lato destro

**NOTA**: per la funzionalità USB 2.0 occorre un computer in grado di supportare 2.0

NOTA: L'interfaccia USB del monitor funziona SOLO quando il monitor è acceso (oppure si trova in modalità di risparmio energetico). Se il monitor viene spento e riacceso, l'enumerazione dell'interfaccia USB viene aggiornata; per il normale funzionamento delle periferiche collegate potrebbero essere necessario attendere qualche secondo.

### Specificazioni Lettore di Scheda

### Sguardo Generale

- 1 Il Flash Memory Card Reader è un dispositivo di memorizzazione USB che permette all'utente di leggere e scrivere le informazioni nella scheda di memoria
- 1 II Flash Memory Card Reader è riconosciuto automaticamente da Microsoft® Windows® 2000, Windows® XP, Windows Vista® e Windows® 7.
- 1 Una volta installata e riconosciuta, ciascuna memory card (slot) separata si presenta come una lettera separata drive/drive.
- 1 Tutte le operazioni standard dei file (copia, elimina, trascina e rilascia, ecc.) possono essere eseguite con questo drive.

### Caratteristiche

II Flash Memory Card Reader ha le seguenti caratteristiche:

- 1 Supporta i sistemi operativi Microsoft® Windows® 2000, Windows® XP ,Windows Vista® e Windows® 7.
- 1 Nessun supporto Microsoft® Windows® 9X da Dell
- Dispositivo di Classe Memorizzazione di Massa (Nessun driver è richiesto in Microsoft® Windows® 2000, Windows® XP, Windows Vista®e Windows® 7.)
- 1 Certificazione USB-IF
- 1 Supporta vari media di memory card

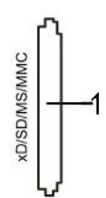

Nella tabella seguente vengono indicati gli slot e il tipo di scheda di memoria supportato:

| Numero di Slot | Tipo di schede di memoria Flash                                                                                        |
|----------------|----------------------------------------------------------------------------------------------------|
| 1              | xD-Picture Card                                                                                                    |
|                | Memory Stick Card (MS)/High Speed Memory Stick (HSMS)/Memory Stick Pro Card (MS PRO)/Memory Stick Duo (con Adattatore) |
|                | Secure Digital Card (SD)/Mini Secure Digital (con Adattatore)/TransFlash Card (con Adattatore)                         |
|                | Multi Media Card (MMC)/MultiMedia Card di dimensioni ridotte (con Adattatore)                                          |

### Capacità massima della scheda supportata dal lettore di schede U2410

| Tipo scheda | Specifiche supporto                          | Specifiche<br>versione<br>scheda di<br>memoria | Capacità massima<br>supporto da<br>specifiche | U2410      |
|-------------|----------------------------------------------|------------------------------------------------|-----------------------------------------------|------------|
| MS          | Specifiche formato Memory Stick standard     | 1.43                                           | 128MB                                         | Supportata |
| MSPRO       | Spcifiche formato Memory Stick Pro standard  | 1.02                                           | 32GB                                          | Supportata |
| MSDuo       | Specifiche formato Memory Stick Duo standard | 1.10                                           | 128MB/32GB                                    | Supportata |
| MSDuo-HG    | Specifiche formato Memory Stick Duo standard | 1.01                                           | 32GB                                          | Supportata |
| хD          | Specifiche xD Picture Card                   | 1.2                                            | 2GB                                           | Supportata |
| SD          | Specifiche scheda di memoria SD              | 2.0                                            | 32GB                                          | Supportata |
| MMC         | Specifiche sistema MultiMedia Card           | 4.2                                            | 32GB                                          | Supportata |

**NOTA:** MSPRO comprende MSPRO Duo e MS Micro.

**NOTA:** xD comprende TypeM e TypeH.

NOTA: SD comprende HS-SD, MiniSD e SD Micro. SD v2.0 comprende SDHC.

NOTA: MMC comprende MMCPlus, RS-MMC, MMC Mobile e MMC micro.

### Generale

| Tipo di collegamento | Dispositivo USB 2.0 ad Alta Velocità (Compatibile Dispositivo USB Piena Velocità) |
|----------------------|-----------------------------------------------------------------------------------|
| Supportato OS        | Microsoft® Windows® 2000, Windows® XP , Windows Vista® e Windows® 7               |

### Prestazione

Velocità di trasferimento

Lettura: 480 Mb/s (mass.) Scrittura: 480 Mb/s (mass.)

# **Capacità Plug and Play**

Il monitor può essere installato su qualsiasi sistema compatibile Plug and Play. Il monitor fornisce automaticamente al sistema del computer i suoi dati identificativi Extended Display Identification Data (EDID) tramite i protocolli del Display Data Channel (DDC)in modo che il sistema si possa configurare e ottimizzare le impostazioni del monitor. Se desiderato, l'utente può selezionare impostazioni diverse, ma nella maggioranza dei casi l'installazione del monitor è automatica.

## Qualità del monitor LCD e criteri sui pixel

Durante la procedura di produzione dei monitor LCD, non è anomalo che uno o più pixel restino fissi in uno stato immutato che sono difficili da rilevare e non influenzano la qualità di visualizzazione o d'uso. Per altre informazioni sulla qualità dei monitor Dell e dei pixel, si supporto Dell all'indirizzo: support.dell.com.

### Linee guida per la manutenzione

### Cura del monitor

AVVERTENZA: leggere e rispettare le <u>Istruzioni di sicurezza</u> prima di pulire il monitor.

AVVERTENZA: prima di pulire il monitor, scollegarlo dalla presa di corrente elettrica.

Per Per mantenere la migliore qualità immagine sul monitor, usare uno screen saver dinamico e spegnere il monitor qualora non in uso:

Per pulire lo schermo antistatico, inumidire con acqua un panno morbido e pulito. Se possibile, utilizzare un panno apposito per la pulizia degli schermi o una soluzione appropriata per i rivestimenti antistatici. Non utilizzare benzene, solvente, ammoniaca, detergenti abrasivi o aria compressa.
 Utilizzare un panno leggermente inumidito e tiepido per pulire le parti in plastica. Evitare di utilizzare detergenti di qualsiasi tipo poiché alcuni lasciano

- sulla plastica una pellicola opalescente. Se si nota della polvere bianca quando si apre la confezione del monitor, rimuoverla con un panno. Maneggiare con cura il monitor poiché le parti scure del monitor potrebbero graffiarsi e i segni sono molto più evidenti che sui monitor di colore chiaro.

1

Torna all'indice

Tornare all'Indice

### Appendice:

### Guida dell'utente monitor schermo piatto Dell™ U2410

- Attenzione: Istruzioni di sicurezza
- Norme FCC (Solo Stati Uniti) e altre Informazioni legislative
- Come contattare Dell

### Attenzione: Istruzioni di sicurezza

AVVERTENZA: L'uso di controlli, aggiustamenti, o procedure diverse da quelle specificate in questo documento potrebbe causare scariche elettriche, rischi elettrici, e/o rischi meccanici.

Per le informazioni in merito alle istruzioni di sicurezza, vedere la Informazioni sulla sicurezza.

### Norme FCC (Solo Stati Uniti) e altre Informazioni legislative

Per le norme FCC e le altre informazioni legislative, vedere il sito web sulla conformità legislativa su www.dell.com/regulatory\_compliance.

### Come contattare Dell

È possibile contattare Dell accedendo al seguente sito web o per telefono:

Per il supporto tramite web, andare su **support.dell.com**.
 Per i clienti negli Stati Uniti, chiamare 800-WWW-DELL (800-999-3355).

NOTA: Se non è disponibile una connessione Internet attiva, è possibile reperire le informazioni sul contatto sulla fattura d'acquisto, la distinta di spedizione, sulla nota, o sul catalogo prodotti Dell.

Dell fornisce il supporto online e telefonico e opzioni sui servizi. La disponibilità varia in relazione al paese e al prodotto, e alcuni servizi potrebbero non essere disponibili nella propria area. Per contattare Dell in merito alla vendita, supporto tecnico, o assistenza ai clienti:

- 1. Visitare support.dell.com
- 2. Verificare il paese o la regione nel menu a tendina Scegli un paese/regione nella parte inferiore della pagina.
- 3. Fare clic su Contatti nella parte sinistra della pagina.
- 4. Selezionare il servizio appropriato o i link di supporto in relazione alle proprie necessità.
- 5. Scegliere il metodo per contattare Dell che si ritiene più conveniente.

### Impostazione del monitor Monitor a schermo piatto Dell<sup>™</sup> U2410

# Se si è in possesso di un desktop Dell™ o di un computer portatile Dell™ con accesso internet

1. Accedere a <u>http://support.dell.com</u>, e inserire il numero identificativo per l'assistenza del PC, e scaricare l'ultima versione del driver per la scheda grafica.

2. Dopo aver installato i driver per l'Adattatore grafico, provare a impostare nuovamente la risoluzione su 1920 x 1200.

MOTA: Se non è possibile impostare la risoluzione su 1920 x 1200, contattare Dell™ per informazioni relative all'Adattatore grafico che supporta le risoluzioni.

# Impostazione del monitor

Monitor a schermo piatto Dell™ U2410

### Se non si è possesso di un desktop, un computer portatile, o una scheda grafica Dell™

1. Fare clic col tasto destro del mouse sul desktop e fare clic su Proprietà.

2. Selezionare la scheda Impostazioni.

3. Selezionare Avanzate.

4. Identificare il fornitore del controller grafico con la descrizione posta nella parte superiore della finestra (ad es., NVIDIA, ATI, Intel ecc.).

5. Far riferimento al sito del provider della scheda grafica per il driver aggiornato (ad esempio, http://www.ATI.com O http://www.NVIDIA.com).

6. Dopo aver installato i driver dell'Adattatore grafico, provare a impostare nuovamente la risoluzione su 1920 x 1200.

NOTA: Se non è possibile impostare la risoluzione su 1920 x 1200, contattare il produttore del computer o prendere in considerazione la possibilità di acquistare un adattatore grafico in grado di supportare la risoluzione video 1920 x 1200.

### Funzionamento del monitor

Guida dell**'utente Monitor schermo piatto a Dell™ U2410** 

- Uso del pannello frontale
- Uso del menu OSD
- Impostazioni per risoluzione ottimale
- Uso della barra audio Dell (Opzionale)
- <u>Utilizzo dell'estensione verticale a perno inclinabile</u>
- Rotazione del monitor
- Regolazione delle impostazioni di rotazione del monitor del sistema

### Uso del pannello frontale

Usare i tasti del pannello frontale del monitor per regolare le impostazioni dell'immagine. Questi sono tasti sensibili al tocco e si attivano appoggiando un dito sul tasto Blue LED.

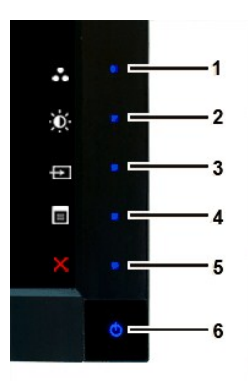

| 1-3 | Tasti di scelta rapida              | Usare questi tasti per l'accesso diretto al menu di controllo definito in personalizza menu.                                                                                                    |
|-----|-------------------------------------|----------------------------------------------------------------------------------------------------|
|     |                                     | *Le impostazioni predefinite sono Seleziona modalità predefinite, Seleziona Luminosità/Contrasto e Seleziona sorgente<br>input.                                                                                                    |
| 1   | Selezionare modalità<br>predefinite | Usare questo tasto per cambiare la visualizzazione sul monitor.                                                                                                    |
| 2   | - Ó-<br>Luminosità/Contrasto        | Usare questo tasto per accedere direttamente al menu di controllo "Luminosità/Contrasto".                                                                                                    |
| 3   | Ð                                   | Usare il pulsate Seleziona sorgente input per scegliere tra i diversi segnali video che possono essere collegati al monitor.                                                                                                    |
|     | Seleziona sorgente<br>input         | <ol> <li>Input VGA</li> <li>Input DVI-D 1</li> <li>Input DVI-D 2</li> <li>Input Porta display</li> <li>Input HDMI</li> <li>Input Video component</li> <li>Input Video composite</li> <li>Visualizza la barra di selezione sorgente. Toccare i pulsanti V e ∧ per spostarsi tra le opzioni di impostazione e Toccare per selezionare la sorgente input desiderata.</li> </ol> |

|   | Input Source |
|---|--------------|
| s | Scan Sources |
|   | 🗸 VGA        |
|   | DVI - D1     |
|   | DVI - D2     |
|   | Display Port |
|   | HDMI         |
| X | Component    |
| ٢ | Composite    |

Se viene selezionato l'input VGA o l'input DVI-D e entrambi i cavi VGA e DVI-D non sono collegati, appare una finestra di dialogo come quella visualizzata di seguito.

| No VGA Cable  | Dell U2410        | D | No DVI-D1 Cable | Dell U2410 |
|---------------|-------------------|---|-----------------|------------|
| No DVI-D2 Cat | Dell U2410<br>Ile |   |                 |            |

Se Composite o Component vengono selezionati e i cavi non sono collegati o la sorgente video è disattivata, lo schermo n visualizza le immagini. Se viene premuto un qualsiasi pulsante (eccetto il pulsante alimentazione), il monitor visualizza il seguente messaggio:

|                                                        | MESSAGE<br>There is no signal from your Video Source.<br>Press the monitor button now to select the correct input source<br>on the On-Screen-Display menu.<br>MESSAGE<br>There is no signal from your Video Source.<br>Press the monitor button now to select the correct input source<br>on the On-Screen-Display menu. | Dell U2410<br>Dell U2410 |                  |
|--------------------------------------------------------|----------------------------------------------------------------------------------------------------|--------------------------|------------------|
| E<br>Menu OSD                                          | Usare questo tasto per aprire il menu OSD. Vedere Uso del menu OSD.                                                                                                    |                          |                  |
| Esci                                                   | Usare questo tasto per uscire dal menu OSD.                                                                                                    |                          |                  |
| Tasto di<br>alimentazione (con<br>indicatore luminoso) | Usare questo pulsante per accendere e spegnere il monitor.<br>La luce blu indica che il monitor è acceso e funzionante. Il LED ambra in                                                                                                    | dica lo stato di rispa   | rmio energetico. |

4

5

6

### Uso del menu OSD

NOTA: Se si modificano delle impostazioni e si procede entrando in un altro menu, o uscendo dal menu OSD, il monitor salva automaticamente le suddette modifiche. Le modifiche sono salvate anche se, una volta effettuate, si attende che il menu OSD scompaia.

1. Toccare per avviare il menu OSD e visualizzare il menu principale.

### Menu principale per Ingresso analogico (VGA)

| Menu    |                          |            |   |    | Dell U2410 |  |
|---------|--------------------------|------------|---|----|------------|--|
| O       | Brightness / Contrast    | Brightness | • | 75 |            |  |
| Ð       | Auto Adjust              | Contrast   | ► | 75 |            |  |
| ₽       | Input Source             |            |   |    |            |  |
|         | Color Settings           |            |   |    |            |  |
|         | Display Settings         |            |   |    |            |  |
|         | PIP Settings             |            |   |    |            |  |
| ЦŤ      | Other Settings           |            |   |    |            |  |
| ×       | Personalize              |            |   |    |            |  |
|         |                          |            |   |    |            |  |
| (mil) F | Resolution: 1024x768 @ 6 | ioHz       |   |    |            |  |

ο

Menu principale per Ingresso non analogico (non VGA)

| Menu       |                       |            |   |    | Dell U2410 |
|------------|-----------------------|------------|---|----|------------|
| Ð          | Brightness / Contrast | Brightness | • | 75 |            |
| Ð          |                       | Contrast   | ► | 75 |            |
| Ð          | Input Source          |            |   |    |            |
| ••         | Color Settings        |            |   |    |            |
|            | Display Settings      |            |   |    |            |
|            | PIP Settings          | -80        |   |    |            |
| Ħ          | Other Settings        |            |   |    |            |
| ×          | Personalize           |            |   |    |            |
|            |                       |            |   |    |            |
| <b>O</b> F | Resolution: NTSC      |            |   |    |            |

🚺 NOTA: L'opzione regolazione automatica è disponibile solamente quando si utilizza un connettore analogico (VGA).

- 2. Toccare i tasti V e A per scorrere tra le opzioni di impostazione. Quando ci si sposta da un'icona all'altra, viene evidenziato il nome dell'opzione. Si veda la tabella seguente per avere l'elenco completo delle opzioni disponibili per il monitor.
- 3. Toccare una volta il pulsante 🗸 per attivare l'opzione evidenziata.
- 4. Toccare i tasti  $\mathbf{V}_{e} \mathbf{A}_{per}$  selezionare il parametro desiderato.
- 5. Toccare 🗸 per accedere alla barra di scorrimento e usare i pulsanti 💙 e 🔨 in relazione agli indicatori sul menu, per eseguire le modifiche.
- 6. Toccare per tornare al menu principale o per uscire dal menu OSD.

| Icona | Menu e Sottomenu       | Descrizione                                        |
|-------|------------------------|----------------------------------------------------|
| ×     | LUMINOSITÀ E CONTRASTO | Questo menu serve a regolare Luminosità/Contrasto. |

|   |                   | Menu                                                                                  |                                                                                                    |                                                      | Dell U2410                                                                                                    |
|---|-------------------|---------------------------------------------------------------------------------------|----------------------------------------------------------------------------------------------------|------------------------------------------------------|----------------------------------------------------------------------------------------------------|
|   |                   | Brightness / Contra                                                                   | ast Brightness                                                                                        | •                                                    | 75                                                                                                    |
|   |                   | 主 🛛 Auto Adjust                                                                       | Contrast                                                                                              | ►                                                    | 75                                                                                                    |
|   |                   | → Input Source                                                                        |                                                                                                    |                                                      |                                                                                                    |
|   |                   | 👬 Color Settings                                                                      |                                                                                                    |                                                      |                                                                                                    |
|   |                   | Display Settings                                                                      |                                                                                                    |                                                      | <b>^</b>                                                                                                    |
|   |                   | PIP Settings                                                                          |                                                                                                    |                                                      | v                                                                                                    |
|   |                   | Other Settings                                                                        |                                                                                                    |                                                      |                                                                                                    |
|   |                   | 🗙 Personalize                                                                         |                                                                                                    |                                                      |                                                                                                    |
|   |                   |                                                                                       |                                                                                                    |                                                      | ×                                                                                                    |
|   |                   | Resolution: 1024x76                                                                   | 8 @ 60Hz                                                                                              |                                                      |                                                                                                    |
|   | Luminosità        | Toccare il tasto A per au                                                             | mentare la luminosità e Tocca                                                                         | are il tasto 🗸                                       | per diminuire la luminosità (min 0 ~ max                                                                             |
|   | Contrasto         | Per prima cosa regolare la<br>Toccare il tasto A per au<br>La funzione Contrasto rego | I Luminosità, quindi regolare<br>mentare il contrasto e Toccar<br>ola il livello di differenza tra le | il Contrasto sc<br>e il tasto Y pr<br>e zone scure e | lo se è necessaria un'ulteriore regolazic<br>er diminire il contrasto (min 0 ~ max 100<br>quelle chiare del monitor. |
|   | Indietro          | Toccare <b>b</b> per tornare .                                                        | al menu principale.                                                                                   |                                                      |                                                                                                    |
|   | AUTOREGOLAZIONE   | Anche se il computer ricon<br>Menu                                                    | soce il monitor all'avvio, la fu                                                                      | e screen automa                                      | plazione Automatica ottimizza le imposta<br>Dell U2410<br>atically.                                                  |
| Ð | SORGENTE INGRESSO | Usare il menu Sorgente in                                                             | put per scegliere tra i diversi                                                                       | segnali video                                        | che possono essere collegati al monitor                                                                              |
|   | "                 | n                                                                                     |                                                                                                    |                                                      |                                                                                                    |

|                 | Ricerca sorgente           | Menu            •         •         •                                                                                                    | Scan Sources   VGA   DVI - D1   DVI - D2   Display Port   HDMI   Component   Composite   OHz   per cercare i segnali input disponibili.                                                                                                    |
|-----------------|----------------------------|----------------------------------------------------------------------------------------------------|----------------------------------------------------------------------------------------------------|
| ( <b>1111</b> ) | VGA                        | Selezionare l'ingresso VGA qua                                                                                                    | ando si utilizza il connettore analogico (VGA). Toccare 🔨 per selezionare l'ingre                                                                                                    |
|                 | DisplayPort                | Selezionare input DVI-D quand                                                                                                    | do si utilizza il connettore digitale (DVI). Toccare 💙 per selezionare la sorgente<br>y quando si utilizza un connettore Porta display. Toccare ✔ per selezionare la                                                                                                    |
|                 | НДМІ                       | Selezionare input HDMI quande                                                                                                    | to si utilizza un connettore HDMI. Toccare per selezionare la sorgente input HD!                                                                                                    |
| 000             | Componente                 | Selezionare l'ingresso Compon                                                                                                    | nente quando si utilizza il connettore video componente. Toccare 🔨 per selezi                                                                                                    |
| ۲               | Composito                  | Selezionare l'ingresso Compos                                                                                                    | sito quando si utilizza il connettore video composito. Toccare 🗸 per selezionare                                                                                                    |
|                 | Indietro                   | Toccare D per tornare al m                                                                                                    | ienu principale.                                                                                                    |
| •               | Impostazione colore        | Per i diversi usi sono disponibil         Sottomenu modalità immagin<br>le regolazioni della autocolori         Menu         -☆         Brightness / Contrast         Imput Source         Color Settings         Display Settings         PIP Settings         the Other Settings         the Other Settings         the Other Settings         the Other Settings         the Other Settings         the Other Settings         the Other Settings         the Descharter         the modalità immagine | li molte modalità immagine.<br>ne per ingresso VGA/DVI-D (NOTA: Quando si usa la funzione "DVI-D",<br>re non sono disponibili.)<br>Dell U2410<br>Input Color Format PC<br>Gamma PC<br>Mode Selection Graphics<br>Preset Modes Standard<br>Reset Color Settings<br>00Hz o differiscono tra gli ingressi VGA/DVI-D e Video. |
|                 | Formato colore di ingresso | Consente di impostare il forma<br>PC RGB adatto per la normale<br>HD YPbPr adatto per la riprodu                                                                                                    | ato del colore su:<br>grafica del PC su DVI<br>izione di video HD su DVI.                                                                                                    |

| Gamma                           | Per ottenere la modalità di colore diverso per PC e Mac.                                                                                                    |
|---------------------------------|----------------------------------------------------------------------------------------------------|
| Selezione modalità              | Potete scegliere tra una modalità Grafica e Video. Se il vostro computer è collegato al monitor, selezionate Gr                                                                            |
| Modalità predefinite            |                                                                                                    |
| Ingresso VGA/DVI-D              |                                                                                                    |
| Standard                        | Modalità adatta per le applicazioni desktop.                                                                                                    |
| Modlaità multimediale           | Modalità per applicazioni multimediali, p.e. riproduzione video.                                                                                                    |
| Modalità giochi                 | Modalità idonea per applicazioni di gioco. Usare questa modalità per minimizzare il ritardo dell'ingresso                                                                                  |
| Warm                            | Selezionare la modalità warm per avere una tonalità rossa. Questa impostazione di colore viene usata genera                                                                                |
| Cool                            | Selezionare la modalità cool per avere una tinta blu. Questa impostazione di colore viene usata generalmente                                                                               |
| Adobe RGB                       | Questa modalità è compatibile con Adobe RGB (96% copertura).                                                                                                    |
| sRGB                            | Modalità per emulare il 72% dei colori NTSC.                                                                                                    |
| Predefinito colore              | Questa modalità permette di avere il controllo completo delle regolazioni avanzate a 6 assi colore del monito                                                                              |
|                                 | Custom Color<br>Gain<br>Offset<br>Hue<br>Saturation                                                                                                    |
|                                 | Usare i tasti 💙 e 木 per Selezionare Guadagno, Compensazione, Tonalità, Saturazione.                                                                                                    |
|                                 | Guadagno: Selezionare per regolare il livello di guadagno del segnale d'ingresso RGB (il valore predefinito è :                                                                            |
|                                 | Compensazione: Selezionare per regolare il livello di compensazione del nero RGB (il valore predefinito è 50)                                                                              |
|                                 | Tonalità: Selezionare per regolare individualmente il valore della tonalità di rosso, verde, blu, ciano, magenta,                                                                          |
|                                 | Saturazione: Selezionare per regolare individualmente il valore della saturazione di rosso, verde, blu, ciano, r                                                                           |
| Video input<br>(Ingresso video) |                                                                                                    |
| Modalità film                   | Modalità adatta per la riproduzione di film.                                                                                                    |
| Modalità giochi                 | Modalità adatta per le applicazioni giochi.                                                                                                    |
| Modalità natura                 | Modalità idonea per paesaggi naturali.                                                                                                    |
| Modlaità xv                     | Modalità adatta per origini conformi xvYCC.                                                                                                    |
| Tinta                           | Questa funzione consente di cambiare l'immagine video dal verde al rosso. Usare questa funzione per regola<br>aumenta la tinta verde nell'immagine<br>aumenta la tinta rossa nell'immagine |

|    |                                | NOTA: La regolazione d                                                  | della Tinta è disponibile solamen                                                         | te per input    | video.                                |                    |
|----|--------------------------------|-------------------------------------------------------------------------|-------------------------------------------------------------------------------------------|-----------------|---------------------------------------|--------------------|
|    | Saturazione                    | Consente di regolare la<br>da all'immagine vide<br>da all'immagine vide | saturazione del colore dell'imma<br>eo un aspetto monocromatico<br>eo un aspetto colorato | agine video.    | Usare il pulsante <b>V</b> o <b>/</b> | A per regolare la  |
|    |                                | NOTA: La regolazione o                                                  | della saturazione è disponibile so                                                        | plamente per    | r input video.                        |                    |
|    | Ripristino impostazioni colore | Riporta le impostazioni                                                 | colore del monitor a quelle pred                                                          | efinite del co  | ostruttore                            |                    |
|    | Indietro                       | Toccare <b>5</b> per tornar                                             | re al menu principale.                                                                    |                 |                                       |                    |
|    | IMPOSTAZIONI DISPLAY           |                                                                         |                                                                                           |                 |                                       |                    |
| 64 |                                |                                                                         |                                                                                           |                 |                                       |                    |
|    |                                |                                                                         |                                                                                           |                 |                                       |                    |
|    |                                | Menu                                                                    | wtraet Mikle Mede                                                                         |                 | Dell U2410                            |                    |
|    |                                | + Auto Adjust                                                           | Horizontal Position                                                                       | •<br>•          | <br>50                                |                    |
|    |                                | Input Source                                                            | Vertical Position                                                                         | •               | 50                                    |                    |
|    |                                | Color Settings                                                          | Sharpness                                                                                 | Þ               | 50                                    |                    |
|    |                                | Display Settings                                                        | s Noise Reduction                                                                         | •               | Medium                                |                    |
|    |                                | PIP Settings                                                            | Zoom                                                                                      | <u> </u>        | 0                                     |                    |
|    |                                | Other Settings     Other Settings                                       | Pixel Clock<br>                                                                           | <u> </u>        | 5U<br>                                |                    |
|    |                                |                                                                         | Dynamic Contrast                                                                          | · ·             | On                                    |                    |
|    |                                |                                                                         | Display Info                                                                              |                 |                                       | V                  |
|    |                                |                                                                         | Reset Display Settings                                                                    |                 |                                       | -                  |
|    |                                |                                                                         |                                                                                           |                 |                                       | ×                  |
|    |                                | Resolution: 1024x                                                       | x768 @ 60Hz                                                                               |                 |                                       |                    |
|    | Modalità wide                  | Regolare il formato imm                                                 | nagine come 1:1, proporzioni (as                                                          | pect) o a tut   | to schermo.                           |                    |
|    |                                |                                                                         | della Modalita wide non e richies                                                         | sta nella riso  | iuzione predennita 1920               | x 1200.            |
|    | Posizione O                    | Usare i tasti 🕈 e 🔨 pe                                                  | er regolare l'immagine a sinistra/                                                        | destra. Il mii  | nimo è '0' (-). Il massimo            | è '100' (+).       |
|    | Posizione V                    | Usare i tasti 🗸 e 🗚 pe                                                  | er regolare l'immagine a su/giù. I                                                        | l minimo è 'C   | )' (-). Il massimo è '100' (          | (+).               |
|    | Nitidezza                      | questa funzione può far                                                 | r diventare l'immagine più o mer                                                          | no nitida. Usa  | are V o A per regolre I               | a nitidezza da '0' |
|    | riducen disturbo               | Migliora la qualità delle                                               | immagini filmate riducendo il disi                                                        | turbo sui lati  | dell'immagine.                        |                    |
|    | Zoom                           | Usare la funzione zoom                                                  | ı per ingrandire l'area desiderata                                                        | ì.              |                                       |                    |
|    |                                | Usare i tasti <b>V</b> e <b>A</b> pe                                    | er eseguire lo zoom in e out.                                                             |                 |                                       |                    |
|    | Frequenza pixel                | Le regolazioni della Fas                                                | e e della Frequenza pixel consen                                                          | itono di rego   | lare in modo più preciso              | il monitor. A que  |
|    |                                | Usare i tasti 🗸 e 🖍 pe                                                  | er regolare in modo da avere imm                                                          | agini di alta ( | qualità.                              |                    |
|    | Fase                           | Se con la Regolazione c                                                 | della Fase non si ottengono risul                                                         | tati soddisfad  | centi, usare la regolazior            | ne Frequenza pixi  |

|         |                                                | NOTA:             | La Regolazione Pixel (                            | Clock (Frequenza pixel) e                             | e della Phase (                         | (Fase) sono disponibili solo                    | ) per l'ingresso |
|---------|------------------------------------------------|-------------------|---------------------------------------------------|-------------------------------------------------------|-----------------------------------------|-------------------------------------------------|------------------|
|         | Dynamic Contrast                               | La funzi          | one Dynamic contrast                              | consente di aumentare i                               | l livello di con                        | trasto per fornire una qual                     | ità dell'immagiı |
|         | Informazioni sul display                       | Tutte le          | impostazioni sono rela                            | ative a questo monitor.                               |                                         |                                                 |                  |
|         | Ripristino impostazioni di visuali<br>zzazione | Ripristin         | a l'le impostazioni orgi                          | inali del costruttore per le                          | e immagini.                             |                                                 |                  |
|         | Indietro                                       | Toccare           | S per tornare al m                                | ienu principale.                                      |                                         |                                                 |                  |
|         | IMPOSTAZIONI PIP                               | Questa            | funzione visualizza un                            | a finestra contenente ur                              | 'immagine da                            | altra sorgente di ingresso                      | ).               |
| 504 500 |                                                |                   | (la so                                            | Sottomenu PIP/PBP qu<br>orgente principale è l'in     | ando PIP/PB<br>gresso VGA/              | <b>P OFF</b><br>DVI-D)                          |                  |
|         |                                                | Menu              |                                                   |                                                       |                                         | Dell U2410                                      | R                |
|         |                                                | - <u>0</u> -      | Brightness / Contrast                             | PIP Mode                                              | <u> </u>                                | Off                                             |                  |
|         |                                                |                   | Auto Adjust                                       | PIP Source                                            | •                                       | Display Port                                    |                  |
|         |                                                |                   | Color Settings                                    |                                                       |                                         |                                                 |                  |
|         |                                                |                   | Display Settings                                  | 2                                                     |                                         |                                                 |                  |
|         |                                                |                   | PIP Settings                                      |                                                       |                                         |                                                 |                  |
|         |                                                | <b>1</b>          | Other Settings                                    | 1                                                     |                                         |                                                 | V                |
|         |                                                | ×                 | Personalize                                       |                                                       |                                         |                                                 | →                |
|         |                                                | 8.8               |                                                   |                                                       |                                         |                                                 | 5                |
|         |                                                | (mil) P           | Resolution: 1024x768 @ (                          | 60Hz                                                  |                                         |                                                 |                  |
|         |                                                |                   | (la so                                            | Sottomenu PIP/PBP qu<br>rgente principale è l'ing     | Jando PIP/PE<br>gresso VGA/E            | BP ON<br>DVI-D)                                 |                  |
|         |                                                | Menu              |                                                   |                                                       |                                         | Dell U2410                                      | r -              |
|         |                                                |                   | Brightness / Contrast                             | PIP Mode                                              | <u> </u>                                | PIP<br>Display Dort                             |                  |
|         |                                                |                   | Innut Source                                      | Size                                                  |                                         |                                                 |                  |
|         |                                                |                   | Color Settings                                    | Position                                              | • • •                                   | Bottom-Right                                    |                  |
|         |                                                |                   | Display Settings                                  | Contrast                                              | · ·                                     | 46                                              |                  |
|         |                                                |                   | PIP Settings                                      |                                                       | đe<br>Let                               |                                                 |                  |
|         |                                                | tə:               | Other Settings                                    |                                                       |                                         |                                                 | Y                |
|         |                                                | ₹                 | Personalize                                       |                                                       |                                         |                                                 | →                |
|         |                                                |                   |                                                   |                                                       |                                         |                                                 | 5                |
|         |                                                |                   | Resolution: 1024x768 @  <br>Quando viene usata ur | 60Hz<br>na sorgente DVI, la rego                      | PIP Resolution                          | on:1600x1200@60Hz<br>ntrasto non è disponibile. |                  |
|         | Modalità PIP                                   | Ci sono<br>Usare  | due modalità: Picture<br>✓ e ▲ per visualizzar    | in Picture (PIP) e Picture<br>e e ✔ per selezionare " | <b>by Picture (Pi</b><br>Off (Disattiva | <b>BP)</b> .<br>to)", "PIP" o "PBP".            |                  |
|         | Quando PIP/PBP è attiva                        | Quando            | PIP/PBP è attiva, sele                            | zionare "Swap (Cambia)                                | " per passare                           | l'ingresso sorgente dalla s                     | chermata prine   |
|         | Sorgente PIP                                   | Selezion<br>Usare | nare un segnale in ingr<br>✔ e 木 per sfogliare ♥  | esso per la modalità PIP<br>r' e selezionare.         | . (VGA/DVI-D                            | 1/DVI-D 2/DP (Portadisplay                      | y)/HDMI/Comp     |
| I       |                                                | I                 |                                                   |                                                       |                                         |                                                 |                  |

|   | Dimensioni                                                                | Selezionare la dimensione dell<br>Usare Ve Aper sfogliare V                                                                                                    | a finestra PIP.<br>É e per selezionare.                                                                                                    |                                                                      |                                                                                                    |                                                                                                    |
|---|---------------------------------------------------------------------------|----------------------------------------------------------------------------------------------------|----------------------------------------------------------------------------------------------------|----------------------------------------------------------------------|----------------------------------------------------------------------------------------------------|----------------------------------------------------------------------------------------------------|
|   | Posizione                                                                 | Selezionare la posizione della<br>Usare Ve Aper sfogliare V                                                                                                    | finestra PIP.<br>É e per selezionare.                                                                                                    |                                                                      |                                                                                                    |                                                                                                    |
|   | Cntrasto                                                                  | Regola il contrasto dell'immagi<br>✓ riduce il contrasto<br>▲ aumenta il contrasto                                                                                                    | ne in modalità PIP/PBP.                                                                                                    |                                                                      |                                                                                                    |                                                                                                    |
|   | Tinta                                                                     | uesta funzione fa n modo che il coore dell'immmagine PIP/PBP tenda verso il verde o il porpora. Viene utiliz<br>fa tendere l'immagine verso il colore verde<br>fa tendere l'immagine verso il colore porpora |                                                                                                    |                                                                      |                                                                                                    |                                                                                                    |
|   | Saturazione                                                               | Regola la saturazione del colore dell'immagine PIP/PBP.<br>rende le immagini dei video monocromatiche<br>rende le immagini dei video con colori più vivaci                                                   |                                                                                                    |                                                                      |                                                                                                    |                                                                                                    |
|   | Indietro                                                                  | Toccare <b>b</b> per tornare al mo                                                                                                    | enu principale.                                                                                                    |                                                                      |                                                                                                    |                                                                                                    |
| 7 |                                                                           | Menu                                                                                                    |                                                                                                    |                                                                      | Dell U2410                                                                                                    |                                                                                                    |
|   |                                                                           | • • • • • •       Brightness / Contrast         • • • • • • • • • • • • • • • • • • •                                                                                                    | Language<br>Menu Transparency<br>Menu Timer<br>Menu Lock<br>Menu Rotation<br>Button Sound<br>Power Save Audio<br>DDC/CI<br>LCD Conditioning<br>Factory Reset                                                                       |                                                                      | English<br>20<br>20<br>Unlock<br>Landscape<br>On<br>Enable<br>Disable<br>All Settings<br>n:1600x1200 @ 60Hz                                                    | < > + ×                                                                                                    |
|   | Lingua                                                                    | • • • • • •       Brightness / Contrast         ● • • • • • • • • • • • • • • • • • • •                                                                                                    | Language<br>Menu Transparency<br>Menu Timer<br>Menu Lock<br>Menu Rotation<br>Button Sound<br>Power Save Audio<br>DDC/CI<br>LCD Conditioning<br>Factory Reset                                                                       | PIP Resolutio Sualizzare il                                          | English<br>20<br>20<br>Unlock<br>Landscape<br>On<br>Enable<br>Disable<br>All Settings<br>n:1600x1200 @ 60Hz<br>menu OSD usando una delle                       | ▲         ▶         ★         ★         ★         ★         ★         ★         ★         ★         ★         ★         ★         ★         ★         ★         ★         ★         ★         ★         ★         ★         ★         ★         ★         ★         ★         ★         ★         ★         ★         ★         ★         ★         ★         ★         ★         ★         ★         ★         ★         ★         ★         ★         ★         ★         ★         ★         ★         ★         ★         ★         ★         ★         ★         ★ <t< th=""></t<> |
|   | Lingua<br>Trasparenza del menu<br>Menu Timer<br>(Temporizzatore del menu) | • • • • • • • • • • • • • • • • • • •                                                                                                    | Language<br>Menu Transparency<br>Menu Lock<br>Menu Lock<br>Menu Rotation<br>Button Sound<br>Power Save Audio<br>DDC/Cl<br>LCD Conditioning<br>Factory Reset<br>SOHz<br>ta per regolare lo sfondo of<br>are la barra scorrevole con | PIP Resolution Sualizzare il dell'OSD da o per il quale n incrementi | English 20 20 Unlock Landscape On Enable Disable All Settings m:1600x1200@60Hz copaco a trasparente. I'OSD rimane attivo dopo l'u di 5 secondi, da 5 a 60 seco | Ingue dispo                                                                                                    |

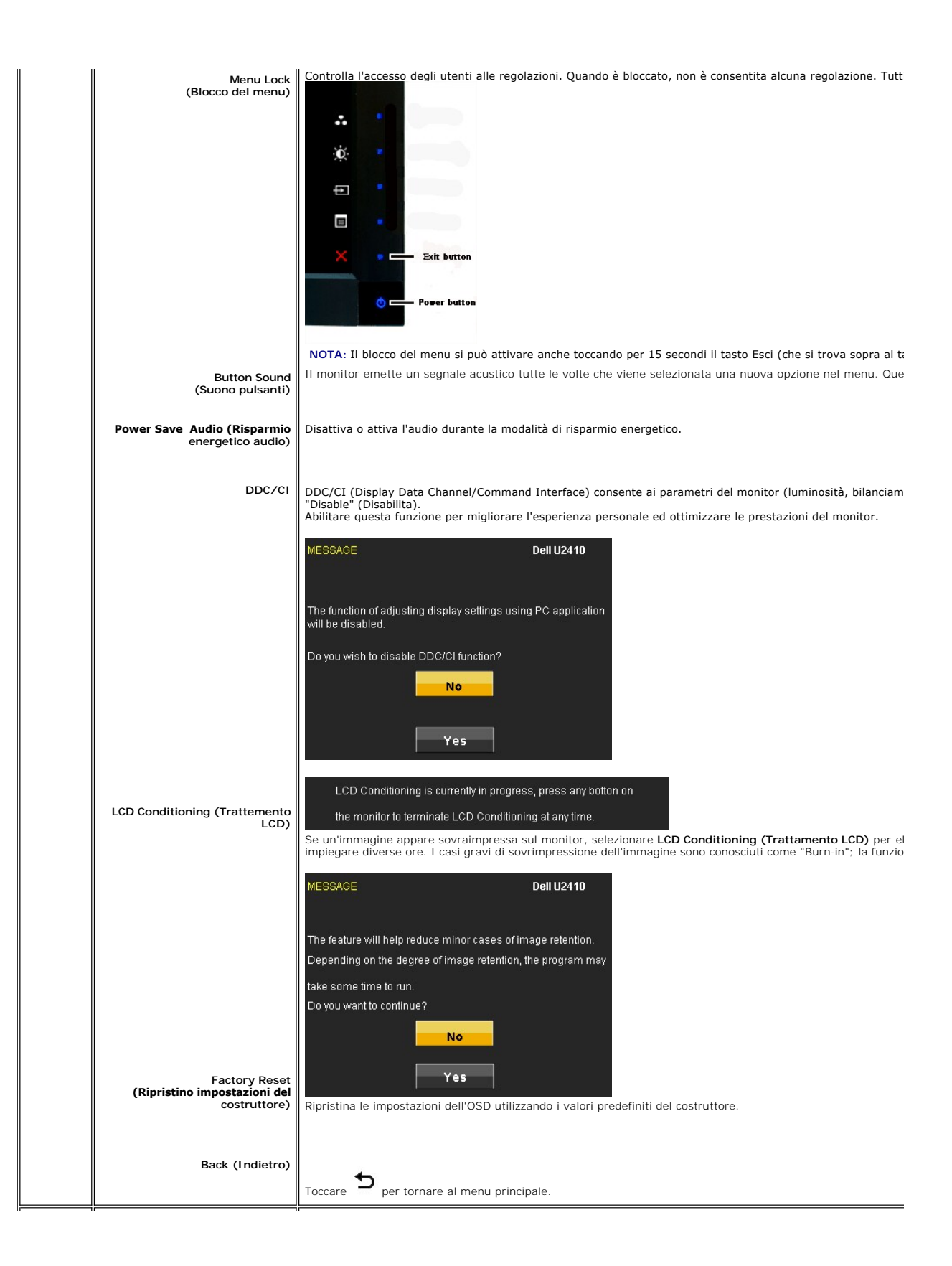

| * | Personalize (Personalizza) | Sul panr<br>Menu | nello anteriore sono pre | esenti tre tasti di scelta ra | apida | a. Selezionare un menu di control<br>Dell U2410 | lo per ciascun ta |
|---|----------------------------|------------------|--------------------------|-------------------------------|-------|-------------------------------------------------|-------------------|
|   |                            | - Ò.             | Brightness / Contrast    | Shortcut Key 1                | Þ     | Preset Modes                                    |                   |
|   |                            | <b>(+</b> )      | Auto Adjust              | Shortcut Key 2                | ►     | Brightness/Contrast                             |                   |
|   |                            | Ð                | Input Source             | Shortcut Key 2                | ►     | Input Source                                    |                   |
|   |                            | •••              | Color Settings           |                               |       |                                                 |                   |
|   |                            |                  | Display Settings         |                               |       |                                                 | ^                 |
|   |                            |                  | PIP Settings             |                               |       |                                                 | v                 |
|   |                            | ŧţ               | Other Settings           |                               |       |                                                 |                   |
|   |                            | *                | Personalize              |                               |       |                                                 |                   |
|   |                            |                  |                          |                               |       |                                                 | X                 |
|   |                            | ())<br>()        | tesolution: 1024x768 @ 6 | OHz                           | PIP   | Resolution:1600x1200 @ 60Hz                     |                   |

## Messaggi di avviso OSD

| Sei | i monitor non supporta una risoluzione particolare viene visualizzato il seg                                                                                                    | juente messa       | ggio:  |                                                                                                    |
|-----|----------------------------------------------------------------------------------------------------|--------------------|--------|----------------------------------------------------------------------------------------------------|
|     | MESSAGE<br>The current input timing is not supported by the monitor display.<br>Please change your input timing to 1920x1200@60Hz or any other monitor listed tim<br>as per the monitor specifications. | Dell U2410<br>ning | oppure | MESSAGE<br>The current input timing is not supported by the monitor display.<br>Please change your input timing to 1920x1200@60Hz or any oth<br>as per the monitor specifications. |
|     | MESSAGE<br>The current input timing is not supported by the monitor display.<br>Please change your input timing to 1920x1200@60Hz or any other monitor listed tim<br>as per the monitor specifications. | Dell U2410         | oppure | MESSAGE<br>The current input timing is not supported by the monitor display.<br>Please change your input timing to 1920x1200@60Hz or any oth<br>as per the monitor specifications. |
|     | MESSAGE<br>The current input timing is not supported by the monitor display.<br>Please change your input timing to 1920x1200@60Hz or any other monitor listed tim<br>as per the monitor specifications. | Dell U2410<br>ning | oppure | MESSAGE<br>The current input timing is not supported by the monitor display.<br>Please change your input timing to 1920x1200@60Hz or any oth<br>as per the monitor specifications. |

Questo messaggio indica che il monitor non riesce a sincronizzare il segnale ricevuto dal computer. Consultare le <u>Specifiche del monitor</u> per informazioni sulle gamme di frequenza orizzontale e verticale adatte a questo monitor. La modalità consigliata è 1920 X

Quando il monitor passa alla modalità di risparmio energetico viene visualizzato uno dei seguenti messaggi:

| MESSAGE<br>Entering Power Save Mode. | Dell U2410 | oppure | MESSAGE<br>Entering Power Save Mode. | Dell U2410 |
|--------------------------------------|------------|--------|--------------------------------------|------------|
| MESSAGE<br>Entering Power Save Mode. | Dell U2410 | oppure | MESSAGE<br>Entering Power Save Mode. | Dell U2410 |

Accendere il computer e attivare il monitor per accedere all' OSD

Se si preme un tasto qualsiasi, ad eccezione del tasto di accensione, viene visualizzato uno dei seguenti messaggi in relazione all'ingresso selezionato: 

|                                                                                                    | Ingresso VGA7 DVI-D/ HDI                    | ////DisplayFol (                                                                                                    |
|----------------------------------------------------------------------------------------------------|---------------------------------------------|----------------------------------------------------------------------------------------------------|
| MESSAGE<br>There is no signal from your computer.<br>Press any key on the keyboard or move the mouse to wake it up.<br>If there is no display, press the monitor button now to select the correct<br>On -Screen-Display menu. | Dell U2410<br>oppure                        | MESSAGE<br>There is no signal from your computer.<br>Press any key on the keyboard or move the mouse to wake it up<br>If there is no display, press the monitor button now to select the<br>On -Screen-Display menu. |
| MESSAGE<br>There is no signal from your computer.<br>Press any key on the keyboard or move the mouse to wake it up.<br>If there is no display, press the monitor button now to select the correct<br>On -Screen-Display menu. | Dell U2410<br>oppure<br>input source on the | MESSAGE<br>There is no signal from your computer.<br>Press any key on the keyboard or move the mouse to wake it up<br>If there is no display, press the monitor button now to select the<br>On -Screen-Display menu. |
|                                                                                                    | Ingresso vide                               | 20                                                                                                    |
| MESSAGE<br>There is no signal from your Video Source.<br>Press the monitor button now to select the correct input source<br>on the On-Screen-Display menu.                                                                    | Dell U2410<br>oppure                        | MESSAGE<br>There is no signal from your Video Source.<br>Press the monitor button now to select the correct input source<br>on the On-Screen-Display menu.                                                           |
| 000                                                                                                    |                                             | •                                                                                                    |

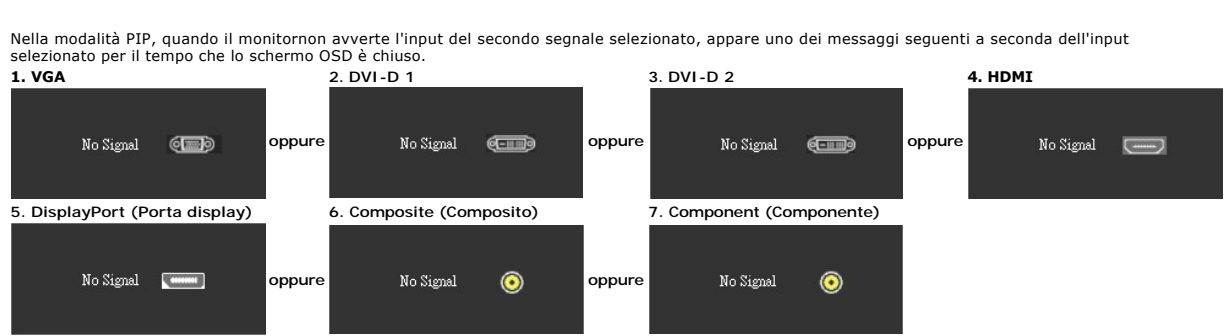

Se viene selezionato l'input VGA, DVI-D, HDMI o Porta display e tutti i cavi VGA, DVI-D, HDMI o Porta display non sono collegati, appare una finestra di dialogo co di seguito.

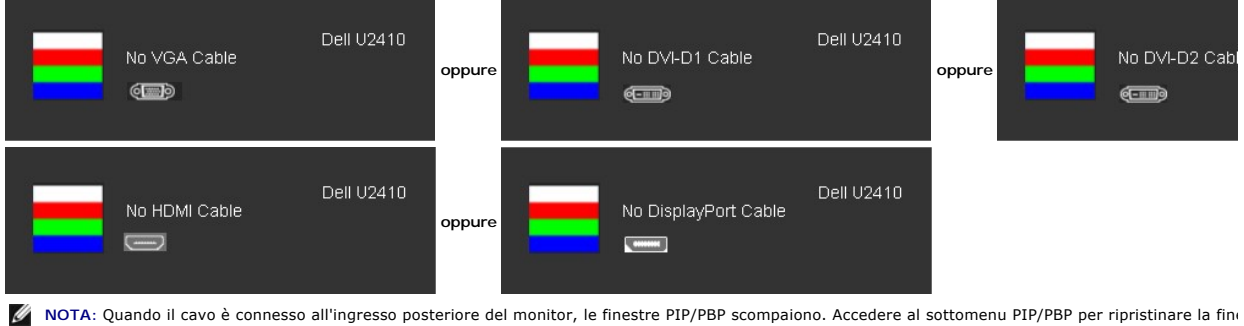

NOTA: Le funzioni PIP/PBP possono visualizzare un'immagine da una seconda sorgente immagine. In questo modo è possibile visualizzare immagini da 1 si sorgente video (composita, S-video o componente). Non è consentita la configurazione delle funzioni PIP/PBP su 2 sorgenti PC o 2 sorgenti video. IJ

Vedere Risoluzione dei problemi ulteriori informazioni.

### Impostazione della risoluzione ottimale

- 1.
- Right-click on the desktop and select **Properties**. Selezionare la scheda **Settings** (Impostazioni). Impostare la risoluzione di schermo su 1920 x 1200. 2. 3.
- 4. Fare clic su OK.

Se non si vede l'opzione 1920 x 1200, è necessario aggiornare il driver della scheda grafica. In base al proprio computer, completare una delle seguenti procedure

Computer o portatile Dell:

o Andare all'indirizzo support.dell.com, inserire il codice di servizio, e scaricare il driver più recente per la scheda grafica.

Computer o portatile di marca diversa da Dell :

Andare al sito del supporto tecnico del proprio computer r scaricare i driver più agiornati per la scheda grafica.
 Andare al sito del supporto tecnico della scheda grafica e scaricare i driver più aggiornati.

### Uso della barra audio Dell (Opzionale)

Dell Soundbar è un sistema audio a due canali che si adatta al montaggio sui display a schermo piatto Dell. La Soundbar possiede un controllo del volume a rotazione, che funziona anche per l'accensione/spegnimento, che controlla il livello complessivo del volume di sistema; un LED blu che indica lo stato d'alimentazione e due connettori per cuffie auricolari.

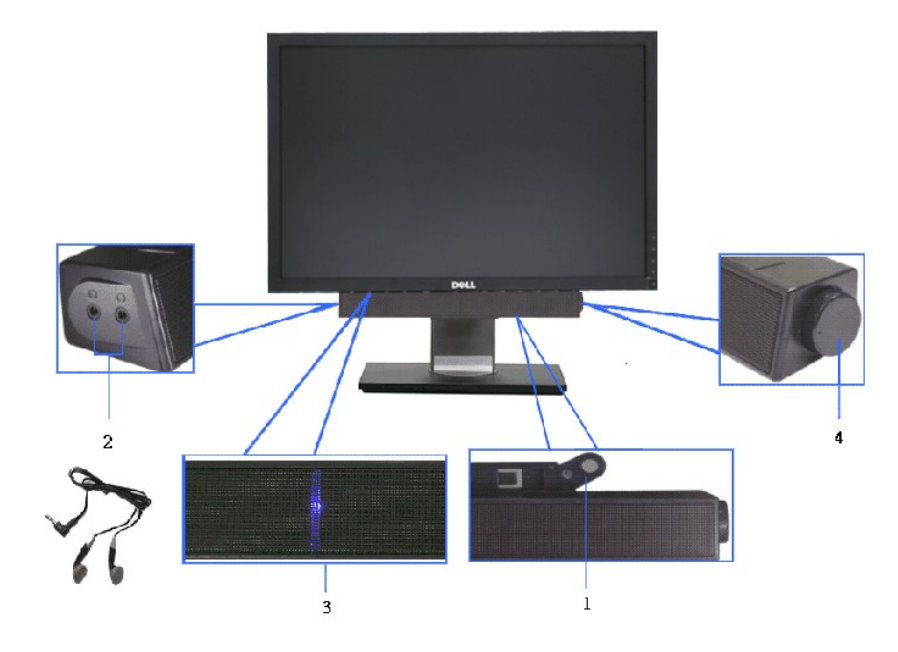

- 1. Meccanismo di fissaggio
- 2. Jack per le cuffie
- з. Indicatore dell'alimentazione
- 4. Comando Alimentazione/Volume

### Utilizzo dell'estensione verticale a perno inclinabile

### Inclinazione/rotazione

Con il supporto incorporato, è possibile inclinare il monitor per ottenere l'angolo di visualizzazione desiderato.

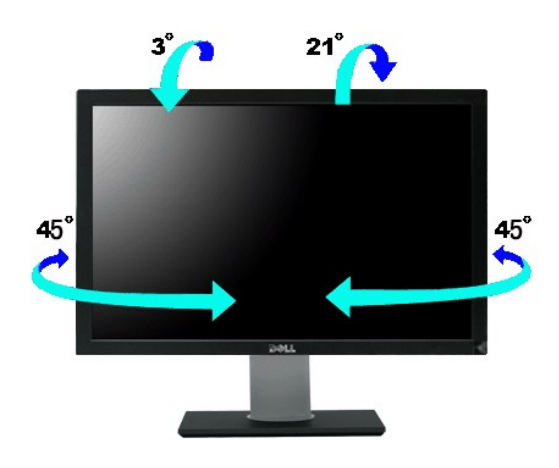

**NOTA:** Il monitor viene spedito dalla fabbrica con il supporto attaccato.

### Estensione verticale

II supporto si allunga verso l'alto fino a 100 mm  $\pm$  5 mm.

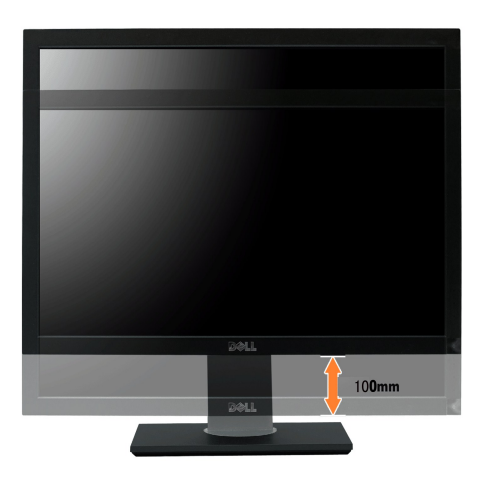

### Rotazione del monitor

Prima di ruotare il monitor, il monitor deve essere sollevato in verticale completamento (Sollevamento verticale) ed essere angolato (Angolazione) per evitare di strusciare la parte inferiore del monitor.

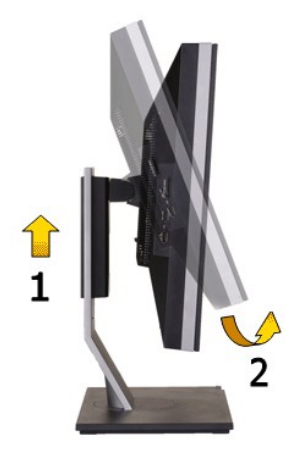

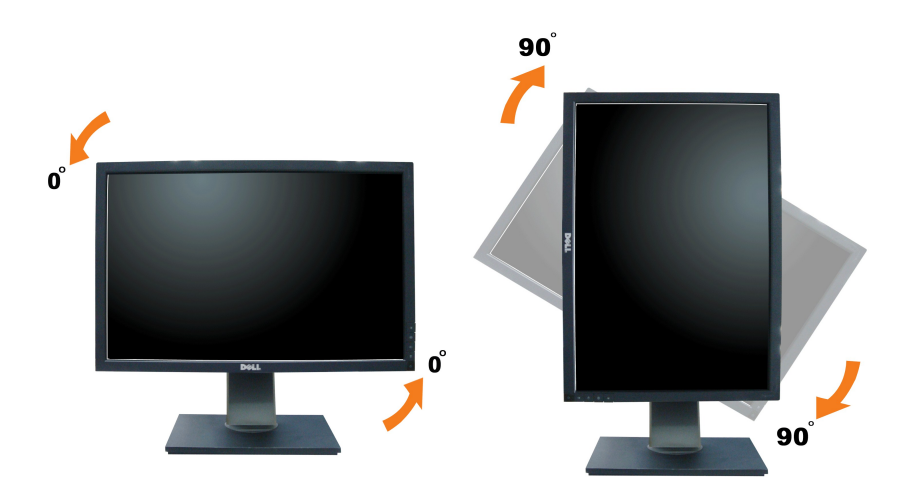

NOTA: Per usare la funzione di rotazione del monitor (visualizzazione verticale/orizzontale) del computer Dell, è necessario un driver grafico non incluso con il monitor. Per scaricare il driver grafico, andare su support.dell.com e vedere la sezione Download per i Driver Video e ottenere gli ultimi aggiornamenti.

NOTA: Quando si è in Modalità di visualizzazione verticale, è possibile incontrare un peggioramento delle prestazioni nelle applicazioni grafiche impegnative (giochi 3D, ecc.).

tuttavia, in modalità di visualizzazione ritratto, la funzione PIP/PBP non è disponibile.

### Regolazione delle impostazioni di rotazione del monitor del sistema

Dopo aver ruotato il monitor, si deve completare la procedura descritta di seguito per ruotare anche le impostazoni di visualizzazione del proprio sistema.

NOTA: Se il monitor viene utilizzato con un computer non Dell, si debbono controllare le informazioni sui driver grafici dal sito Internet del produttore di computer per avere informazioni su come ruotare il sistema operativo.

Per regolare le impostazioni di rotazione della visualizzazione:

- 1. Fare clic con il tasto destro sul desktop e fare clic su Proprietà.
- 2. 3.

Selezionare la scheda Impostazioni e fare clic su Proprieta. Selezionare la scheda Impostazioni e fare clic su Avanzate. Se si possiede una scheda gragica ATI, selezionare la scheda Rotazione e definire la rotazione voluta. Se si possiede una scheda gradica Intel, selezionare la scheda grafica Intel, e fare clic su Proprietà grafiche, selezionare la scheda Rotazione, e definire la rotazione voluta.

NOTA: Se l'opzione per la rotazione non è presente, o non funziona correttamente, visitare il sito support.dell.com e scaricare il driver più recente per la scheda grafica.

Torna all'indice

# Impostazione del monitor

Guida dell'utente monitor schermo piatto Dell™ U2410

# Informazioni importanti sull'impostazione della risoluzione del display su 1920 x 1200 (Massimo)

Per una visualizzazione ottimale durante l'uso dei sistemi operativi Microsoft® Windows®, impostare la risoluzione del display su 1920 x 1200 pixel, con la seguente procedura:

1. Fare clic col tasto destro del mouse sul desktop e fare clic su Proprietà.

2. Selezionare la scheda Impostazioni .

3. Spostare la barra di scorrimento a destra premendo e tenendo premuto il tasto sinistro del mouse e regolare la risoluzione dello schermo su 1920 x 1200.

4. Fare clic su OK.

Se l'opzione 1920 x 1200 non è visualizzata, potrebbe essere necessario aggiornare il driver grafico. Scegliere lo scenario tra quelli presentati di seguito che meglio si addice al sistema del computer usato, e seguire le istruzioni fornite:

1: Se si è in possesso di un desktop Dell™ o di un computer portatile Dell™ non dotato di accesso a internet.

2: <u>Se non si è in possesso di un desktop, un computer portatile o una scheda grafica Dell™.</u>

# Monitor a schermo piatto Dell<sup>™</sup> U2410

Guida in linea

Informazioni importanti sull'impostazione della risoluzione del display su 1920 x 1200 (Massimo)

#### Le informazioni contenute in questo documento sono soggette a modifiche senza preavviso. © 2009-**2011 Deli™ Inc. Tutti i diritti riservati.**

È severamente vietata la riproduzione in qualsiasi modalità senza il permesso scritto di Dell Inc.

Marchi registrati utilizzati nel testo: Dell, il logo DELL sono marchi di DellInc; Microsoft e Windows sono entrambi marchi registrati o marchi di Microsoft Corporation negli Stati Uniti e/o altri paesi. ENERGY STAR è un marchio registrato dell'U.S. Environmental Protection Agency. Come partner di ENERGY STAR, Dell Inc. ha determinato che il prodotto è conforme alle line guida per l'efficienza energetica di ENERGY STAR.

Altri marchi e nomi commerciali possono essere utilizzati in questo documento per fare riferimento alle entità titolari dei marchi e dei nomi o dei rispettivi prodotti. Dell Inc. esclude qualsiasi interesse di proprietà nei marchi e nei nomi commerciali non di sua proprietà.

Model U2410f

Maggio 2011 Rev. A06

#### Tornare all'Indice

### Impostazione del monitor Guida dell'utente monitor schermo piatto Dell™ U2410

- Fissare il supporto
- <u>Collegamento del monitor</u>
- Organizzazione dei cavi
- Fissaggio della Soundbar al monitor (Opzionale)

# **Fissare il supporto**

**NOTA**: La base è staccata quando il monitor è inviato dalla fabbrica.

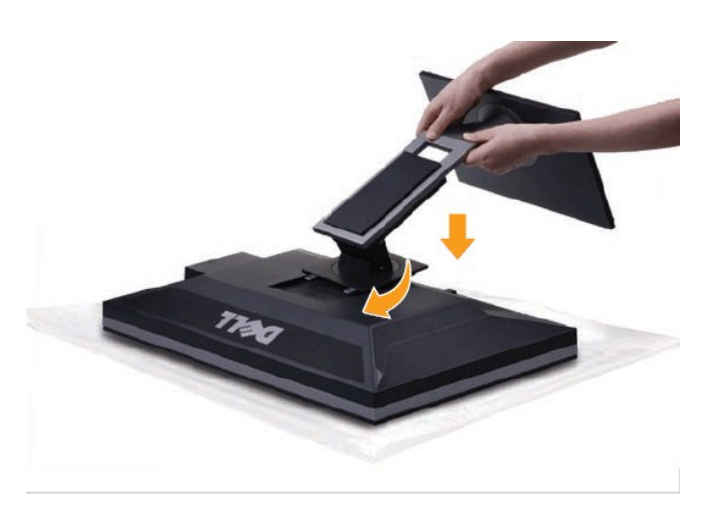

Attaccare il monitor alla base:

- 1.
- Rimuovere coperchio e collocarci sopra il monitor. Inserire la scanalatura sul retro del monitor sulle due linguette che si trovano sulla parte superiore della base. Premere la base finché scatta in posizione. 2. 3.

### Collegamento del monitor

AVVERTENZA: Prima di iniziare le procedure descritte nella presente sezione, attenersi alle istruzioni di sicurezza.

NOTA: Il collegamento USB per il cavo uplink abilita al funzionamento le porte USB e il lettore di scheda sul monitor.

Per collegare il monitor al computer, seguire le istruzioni riportate di seguito:

Spegnere il computer e scollegare il cavo di alimentazione. Collegare sia il cavo connettore display bianco (DVI-D digitale) che il cavo connettore display blu (VGA analogico) o il cavo Porta display nero alla porta video corrispondente sul retro del computer. Non utilizzare tutti i cavi sullo stesso computer. Usare tutti i cavi solamente quando sono collegati a diversi computer con sistemi video adeguati. 1 1

#### Collegamento del cavo DVI bianco ed Cavo di caricamento dati USB

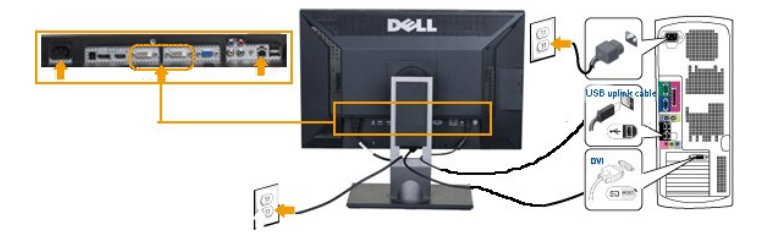

NOTA: II monitor supporta due porte DVI. II monitor supporta due porte DVI. Nel menu OSD <u>Selezione</u> origine ingresso, si può scegliere tra DVI-D 1 e DVI-D 2.

Collegamento del cavo VGA bl ed Cavo di caricamento dati USB

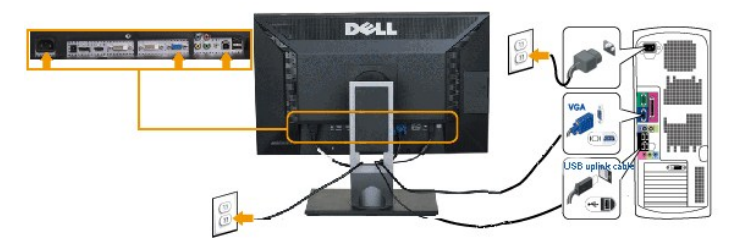

Collegamento del cavo Porta display nero ed Cavo di caricamento dati USB

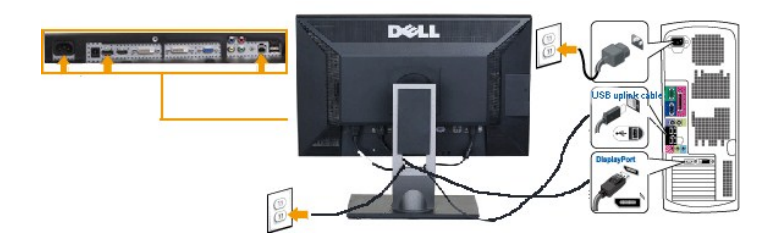

MOTA: I Grafici sono utilizzati solamente come illustrazioni di riferimento. L'aspetto del computer potrebbe variare.

Completato il collegamento del cavo DVI/VGA/Porta display, seguire la procedura descritta di seguito per completare la configurazione del monitor:

- Collegare i cavi di alimentazione del computer e del monitor a prese vicine.
   Accendere il monitor ed il computer. Poi cambiare l'origine dell'ingresso da VGA o DVI a DisplayPort usando il menu OSD <u>Selezione origine ingresso</u>. Se sul monitor viene visualizzata un'immagine, l'installazione è completa. Se non viene visualizzata un'immagine, vere <u>Risoluzione dei problemi</u>.
   Usare il foro passacavi sulla base del monitor per tenere ordinati i cavi.

### Organizzazione dei cavi

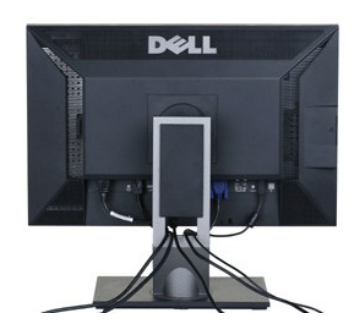

Dopo aver collegato tutti i cavi necessari al monitor e al computer (vedere la sezione di Collegamento del monitor), utilizzare il portacavi per sistemare tutti i cavi come illustrato sopra.

### Fissaggio della Soundbar al monitor

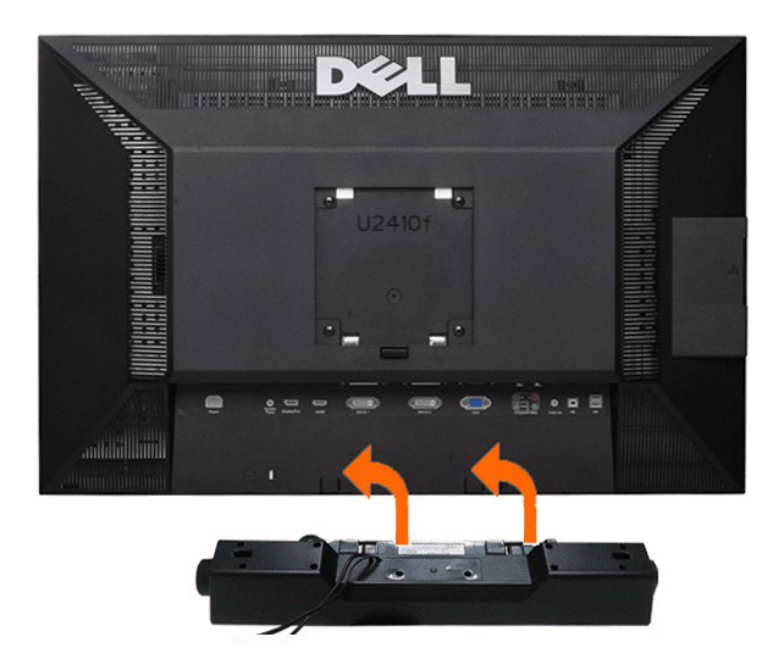

Operando sul retro del monitor, collegare la Soundbar allineando i due slot alle due alette lungo il lato posteriore del monitor.
 Far scorrere la Soundbar verso sinistra finché non scatta in posizione.

3. Collegare Soundbar al connettore di alimentazione c.c.

4. Inserire nel jack dell'uscita audio del computer lo spinotto mini stereo verde che parte dal retro della Soundbar.

△ ATTENZIONE: non usarlo per lacun altro dispositivo diverso da Soundbar Dell.

🜠 NOTA: Il connettore output CC 12 V della Soundbar, è solo per le Soundbar Dell optional, Che non ha un adattatore CA integrato, e.g. Dell AX510.

Tornare all'Indice

# Risoluzione di problemi

#### Guida dell'utente monitor schermo piatto Dell™ U2410

- Risoluzione dei problemi specifici del monitor
- Diagnostica integrata
- Problemi comuni
- Problemi video
- Sintomi Specifici del prodotto
- Problemi specifici dell'USB (Universal Serial Bus)
- Risoluzione dei problemi relativi a Dell<sup>™</sup> Soundbar (opzionale)
- Risoluzione di problemi del Lettore di scheda

AVVERTENZA: Prima di cominciare le procedure di questa sezione, seguire le Istruzioni di sicurezza.

# Risoluzione dei problemi specifici del monitor

#### Funzione di diagnostica

Il monitor ha una funzione di diagnostica che permette di controllare il corretto funzionamento del monitor. Se il monitor ed il computer sono collegati in modo appropriato, ma lo schermo rimane scuro, eseguire la funzione di diagnostica attenendosi a seguenti passaggi:

- 1. Spegnere sia il computer sia il monitor.
- Spollegare il cavo video dal retro del computer. Per assicurare una corretta esecuzione della Diagnostica, rimuovere i cavi analogici (connettore blu) dal retro del computer.
- 3. Accendere il monitor.

Sullo schermo appare la finestra se il monitor non è in grado di rilevare un segnale video e non sta funzionando correttamente. In modalità di diagnostica, il LED di alimentazione rimane blu. Inoltre, a seconda dell'ingresso selezionato, sul monitor scorrerà continuamente una delle schermate riportate sotto.

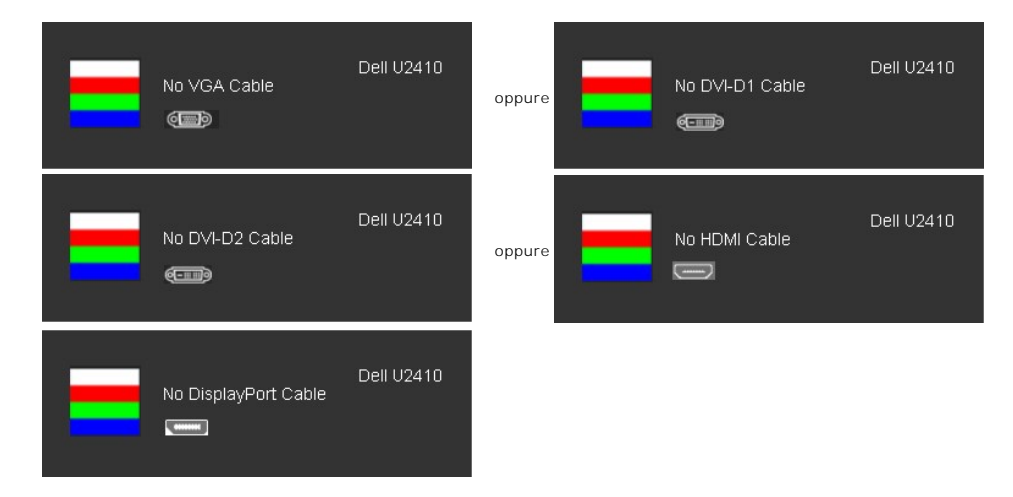

4. Questa finestra appare anche durante le normali operazioni di sistema se il cavo video è scollegato oppure danneggiato..

5. Spegnere il monitor e ricollegare il cavo video; poi accendere il computer ed il monitor.

Se la schermata del monitor resta scura dopo aver utilizzato la procedura descritta in precedenza, controllare il controller video e il computer, poiché il monitor funziona correttamente.

**NOTA**: La funzione di diagnostica non è disponibile per le modalità video Composite e Component.

#### Messaggi d'avviso OSD

Per questioni relative all'OSD, vedere Messaggi d'avviso OSD

### Diagnostica integrata

Il monitor ha uno strumento integrato di diagnostica che aiuta a determinare se l'anomalia dello schermo che si sta verificando è un problema inerente al monitor, oppure al computer e scheda video.

🜠 NOTA: È possibile eseguire la diagnostica integrata solo quando il cavo video è scollegato e il monitor è in modalità auto-test.

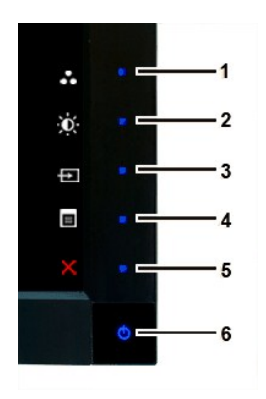

Eseguire la diagnostica integrata:

- 1.
- Verificare che lo schermo sia pulito (niente polvere sulla superficie dello schermo). Staccare il(i) cavo(i) video dalla parte posteriore del computer o del monitor. Il monitor entra in modalità di diagnostica. Tenere premuti contemporaneamente i tasti Tasto 1 e Tasto 4 sul pannello frontale per 2 secondi. Appare una schermata grigia. Ricercare con attenzione le anomalie sullo schermo. Premere di nuovo il tasto Tasto 1del pannello frontale. Il colore dello schermo cambia in rosso. Ricercare le anomalie sullo schermo. 2. 3. 4.
- 5.
- 6. 7. Ripetere le fasi 5 e 6 per controllare lo schermo di colore verde, blu, e bianco.

Il test è completato quando appare la schermata bianca. Premere di nuovo il tasto Tasto 1 per uscire.

Se non sono rilevate anomalie sullo schermo dopo l'uso dello strumento di diagnostica interna, il monitor è funzionante. Controllare la scheda video e il computer.

### Problemi comuni

La seguente tabella contiene informazioni generali sui problemi comuni del monitor che si potrebbero incontrare.

| INDIZI COMUNI                                  | PROBLEMI RISCONTRATI                           | POSSIBILI SOLUZIONI                                                                                                    |
|------------------------------------------------|------------------------------------------------|----------------------------------------------------------------------------------------------------|
| Non c'è video/Il LED<br>alimentazione è spento | Immagine assente, il monitor non è in funzione | Controllare l'integrità dei collegamenti di entrambe le estremità del     Verificare che presa di alimentazione funzioni correttamente utilizza     apparecchiatura elettronica.     Assicurarsi di aver premuto fino in fondo l'interruttore di alimentazio                                                                                                    |
| Non c'è video/Il LED<br>alimentazione è acceso | Immagine assente o assenza di luminosità       | Aumentare la luminosità e i contrasto tramite l'OSD.     Eseguire la funzione di diagnostica.     Controllare che i pin del cavo video non siano rotti o piegati.     Toccare il pulsaante 5 che si trova sopra l'interruttore, assicurarsi ci     l'origine d'ingresso usando il tasto <u>Selezione origine ingresso</u> .     Eseguire la diagnostica integrata. |
| Fuoco mediocre                                 | L'immagine è indistinta, confusa o ha ombre    | Eseguire la Regolazione automatica tramite l'OSD.     Regolare Fase e Registro tramite OSD.     Eliminare i cavi di prolunga video.     Eseguire la funzione di ripristino del monitor.     Diminuire la risoluzione video al formato corretto (16:10).                                                                                                    |
| Video tremolate/instabile                      | L'immagine ondeggia o ha un lieve movimento    | <ol> <li>Eseguire la Regolazione automatica tramite l'OSD.</li> <li>Regolare Fase e Registro tramite OSD.</li> <li>Eseguire la funzione di ripristino del monitor.</li> <li>Controllare i fattori ambientali.</li> <li>Cambiare posto e fare il test in un'altra stanza.</li> </ol>                                                                                |
| Assenza di pixel                               | Lo schermo LDC ha delle luminose               | I Ciclo accensione/spegnimento.     Questi pixel sono accesi permanentemente ed è un difetto naturale                                                                                                    |
|                                                |                                                | Per altre informazioni sulla qualità dei monitor Dell e dei pixel, si supporto support.dell.com.                                                                                                    |
| Pixel bloccati                                 | LCD screen has bright spots                    | Ciclo accensione/spegnimento.     Questi pixel sono accesi permanentemente ed è un difetto naturale                                                                                                    |
|                                                |                                                | Per altre informazioni sulla qualità dei monitor Dell e dei pixel, si supporto support.dell.com.                                                                                                    |
| Problemi di luminosità                         | L'immagine è troppo debole o troppo luminosa   | <ol> <li>Eseguire la funzione di ripristino del monitor.</li> <li>Eseguire la Regolazione automatica tramite l'OSD.</li> <li>Aumentare la luminosità e i contrasto tramite l'OSD.</li> </ol>                                                                                                    |
| Distorsione geometrica                         | L'immagine su schermo non è centrata           | 1 Eseguire la funzione di ripristino del monitor.                                                                                                    |

|                                                                                                    | correttamente.                                                   | <ol> <li>Eseguire la Regolazione automatica tramite l'OSD.</li> <li>Aumentare la luminosità e i contrasto tramite l'OSD.</li> </ol>                                                                                                    |
|----------------------------------------------------------------------------------------------------|------------------------------------------------------------------|----------------------------------------------------------------------------------------------------|
|                                                                                                    |                                                                  | NOTA: Quando si utilizza 'DVI-D', le regolazioni della posizione non sono c                                                                                                    |
| Linee orizzontali/verticali                                                                           | Lo schermo ha una o più linee                                    | <ol> <li>Eseguire la funzione di ripristino del monitor.</li> <li>Eseguire la Regolazione automatica tramite l'OSD.</li> <li>Regolare Fase e Registro tramite OSD.</li> <li>Eseguire la funzione di diagnostica e determinare se questi difetti a diagnostica.</li> <li>Controllare che i pin del cavo video non siano rotti o piegati.</li> <li>NOTA: Quando si utilizza 'DVI-D', il Pixel Clock e le regolazioni della Fase r</li> </ol> |
| Problemi di sincronia                                                                                 | Lo schermo è incomprensibile o appare lacerato                   | <ol> <li>Eseguire la funzione di ripristino del monitor.</li> <li>Eseguire la Regolazione automatica tramite l'OSD.</li> <li>Regolare Fase e Registro tramite OSD.</li> <li>Eseguire la funzione di diagnostica e determinare se questi difetti a<br/>diagnostica.</li> <li>Controllare che i pin del cavo video non siano rotti o piegati.</li> <li>Riavviare il sistema in "Modalità provvisoria".</li> </ol>                            |
| Argomenti relativi alla sicurezza                                                                     | Ci sono segni visibili di fumo o scintille                       | <ol> <li>Non eseguire alcuno dei passaggi per la risoluzione dei problemi.</li> <li>Contattare Dell immediatamente.</li> </ol>                                                                                                    |
| Problemi intermittenti                                                                                | II monitor ha difetti che vanno e vengono                        | <ol> <li>Controllare l'integrità dei collegamenti di entrambe le estremità del<br/>1 Eseguire la funzione di ripristino del monitor.</li> <li>1 Eseguire la funzione di diagnostica e determinare se questi difetti a<br/>diagnostica.</li> </ol>                                                                                                    |
| Colore errato                                                                                         | Immagini senza colori                                            | <ol> <li>Eseguire la funzione di diagnostica.</li> <li>Controllare l'integrità dei collegamenti di entrambe le estremità del<br/>1 Controllare che i pin del cavo video non siano rotti o piegati.</li> </ol>                                                                                                    |
| Colore errato                                                                                         | Immagini con colori non adeguati                                 | <ol> <li>Cambiare la Modalità Impostazione colore in Impostazioni colore del<br/>in relazione all'applicazione.</li> <li>In Impostazioni colore, provare diverse impostazioni dei colori prede<br/>di Rosso/Verde/Blu in Impostazioni colore se Gestione colore e disat</li> <li>Cambiare il Formato input colore su PC RGB o YPbPr in Impostazioni</li> </ol>                                                                             |
| Persistenza immagine da<br>un'immagine fissa lasciata sul<br>monitor per un lungo periodo di<br>tempo | Un'ombra dell'immagine fissa viene visualizzata<br>sullo schermo | <ol> <li>Usare la funzione Risparmio energia per spegnere il monitor in quals<br/>utilizzato (per ulteriori informazioni vedere <u>Modalità Risparmi energi</u><br/>I In alternativa, usare uno screensaver dinamicamente mutevole.</li> </ol>                                                                                                    |

# Problemi video

| SINTOMI COMUNI                                              | PROBLEMA RISCONTRATO                         | SOLUZIONI POSSIBILI                                                                                                    |  |
|-------------------------------------------------------------|----------------------------------------------|----------------------------------------------------------------------------------------------------|--|
| Video assente Nessun indicatore di segnale visualizzato     |                                              | <ol> <li>Verificare la selezione dell'ingresso video         <ul> <li>Composito: Jack RCA gialio</li> <li>Component: Prese RCA di colore Rosso, Blu e Verde</li> </ul> </li> </ol>                                                                                                    |  |
| Riproduzione DVD di bassa<br>qualità                        | Immagine non nitida e distorsione dei colori | <ol> <li>Verificare la connessione DVD         <ul> <li>Il segnale composito fornisce una buona immagine</li> <li>Component: Prese RCA di colore Rosso, Blu e Verde</li> </ul> </li> </ol>                                                                                                    |  |
| Video lampeggiante II video lampeggia oppure non è continuo |                                              | <ol> <li>Verificare la connessione DVD         <ul> <li>Il segnale composito fornisce una buona immagine</li> <li>Component: Prese RCA di colore Rosso, Blu e Verde</li> <li>Verificare che il lettore DVD sia conforme per HDCP.</li> <li>Alcuni lettori non conformi possono provocare questo problen<br/>presentare una schermata con immagini fortemente sgranate</li> </ul> </li> </ol> |  |

# Sintomi Specifici del prodotto

| SINTOMI SPECIFICI                                                            | PROBLEMI RISCONTRATI                                                                                       | SOLUZIONI POSSIBILI                                                                                                    |  |
|------------------------------------------------------------------------------|----------------------------------------------------------------------------------------------------|----------------------------------------------------------------------------------------------------|--|
| L'immagine dello schermo è<br>troppo grande o troppo piccola                 | L'immagine si estende oltre i bordi dello<br>schermo, o l'immagine è circondata da un<br>bordo nero spesso | 1 Eseguire il ripristino del monitor su "Ripristino impostazioni del costi                                             |  |
| Non si puo' sistemare il monitor<br>con i pulsanti del pannello<br>anteriore | Non appare OSD sullo schermo                                                                               | <ol> <li>Spegnere il monitor, scollegare il cavo di alimentazione, poi ricollega<br/>riaccendere il monitor</li> </ol> |  |
| lr                                                                           | 1                                                                                                    | 1                                                                                                    |  |

| Il monitor non passa alla<br>modalità di risparmio<br>energetico.                                                                      | Nessuna immagine, il LED è blu. Premendo<br>"+", "-" o il tasto "Menu", viene visualizzato il<br>messaggio " Nessun segnale ingresso<br>composite " o " Nessun segnale ingresso<br>component ". | <ol> <li>Spostare il mouse o premere un tasto qualsiasi sulla tastiera del co<br/>attivare un lettore video, quindi accedere all'OSD per impostare sia<br/>OFF.</li> </ol>                                                                                                    |  |
|----------------------------------------------------------------------------------------------------|----------------------------------------------------------------------------------------------------|----------------------------------------------------------------------------------------------------|--|
| Nessun segnale di ingresso<br>quando si selezionano i<br>comandi                                                                       | Nessuna immagine, il LED è blu. Premendo<br>"+", "-" o il tasto "Menu", viene visualizzato il<br>messaggio " Nessun segnale ingresso<br>composite " o " Nessun segnale ingresso<br>component ". | <ol> <li>Controllare la sorgente del segnale. Spostare il mouse o premere u<br/>sulla tastiera per assicurarsi che il computer non si trovi in modalità<br/>energetico.</li> <li>Verificare che Sorgente video su Composite o Component sia colleg.<br/>riproduzione.</li> <li>Verificare che il cavo del segnale sia inserito e posizionato correttan<br/>necessario, inserire nuovamente il cavo del segnale.</li> <li>Riavviare il computer o il lettore video.</li> </ol> |  |
| Non è possibile visualizzare<br>immagini a schermo intero.                                                                             | L'immagine non riempie l'intera lunghezza o<br>larghezza dello schermo.                                                                                                    | <ol> <li>A causa di formati non standard dei DVD, il monitor potrebbe non m<br/>a schermo intero.</li> </ol>                                                                                                    |  |
| NOTA: Quando si sceglie DVI-D, Porta display, HDMI, Video Composite o Component, la funzione regolazione automatica_non è disponibile. |                                                                                                    |                                                                                                    |  |

# Problemi specifici dell'USB (Universal Serial Bus)

| SINTOMI SPECIFICI                                  | PROBLEMI RISCONTRATI                                                                              | SOLUZIONI POSSIBILI                                                                                                    |  |  |
|----------------------------------------------------|---------------------------------------------------------------------------------------------------|----------------------------------------------------------------------------------------------------|--|--|
| L'interfaccia USB non funziona                     | Le periferiche USB non funzionano                                                                 | <ol> <li>Accertarsi che il monitor sia acceso.</li> <li>Ricollegare il cavo dei dati in ingresso al computer.</li> <li>Ricollegare le periferiche USB (connettore dei dati in uscita).</li> <li>Spegnere e riaccendere il monitor.</li> <li>Riavviare il computer.</li> </ol>                 |  |  |
| L'interfaccia USB 2.0 ad alta<br>velocità è lenta. | Le periferiche USB 2.0 ad alta velocità funzionano<br>con<br>lentezza o non funzionano del tutto. | <ol> <li>Accertarsi che il computer supporti USB 2.0.</li> <li>Controllare l'origine USB 2.0 del computer.</li> <li>Ricollegare il cavo dei dati in ingresso al computer.</li> <li>Ricollegare le periferiche USB (connettore dei dati in uscita).</li> <li>Riavviare il computer.</li> </ol> |  |  |

# Risoluzione dei problemi relativi a Dell<sup>™</sup> Soundbar (opzionale)

| SI NTOMI<br>COMUNI          | CONSEGUENZE                                                                                                    | SOLUZIONI POSSIBILI                                                                                                    |
|-----------------------------|----------------------------------------------------------------------------------------------------|----------------------------------------------------------------------------------------------------|
| Nessun suono                | Soundbar non alimentata: l'indicatore di<br>alimentazione è spento. (alimentatore CD<br>incorporato, ad esempio U2410) | <ol> <li>Ruotare in senso orario la manopola di accensione/volume di Sou<br/>intermedia: accertarsi che l'indicatore di alimentazione (LED blu)  <br/>anteriore di Soundbar si sia acceso.</li> <li>Accertarsi che il cavo di alimentazione di Soundbar sia collegato a</li> <li>Accertarsi che il monitor sia alimentato.</li> <li>Se il monitor non è alimentato, vedere <u>Risoluzione di problemi spe</u></li> </ol>                                                                                                    |
| Nessun suono                | Soundbar non alimentata; l'indicatore di<br>alimentazione è acceso.                                                    | <ol> <li>Inserire il cavo della linea di ingresso audio nel jack di uscita audi</li> <li>Impostare tutti i comandi del volume di Windows® sui valori mass</li> <li>Attivare alcuni contenuti audio presenti nel computer (CD audio o</li> <li>Ruotare la manopola di alimentazione/volume sulla Soundbar in s</li> <li>per il volume un valore più alto.</li> <li>Pulire e ricollegare la presa della linea di ingresso audio.</li> <li>Eseguire il test della Soundbar utilizzando una diversa sorgente a portatile).</li> </ol>                                                                                                    |
| Suono distorto              | La scheda audio del computer viene utilizzata quale sorgente audio.                                                    | <ol> <li>Eliminare qualsiasi ostacolo tra la Sound bar e l'utente.</li> <li>Accertarsi che la presa della linea di ingresso audio sia completan<br/>della scheda audio.</li> <li>Impostare tutti i comandi del volume di Windows su valori interme<br/>Diminuire il volume dell'applicazione audio.</li> <li>Ruotare la manopola di alimentazione/volume sulla Soundbar in s<br/>portandola su un valore minore.</li> <li>Pulire e ricollegare la presa della linea di ingresso audio.</li> <li>Correggere i problemi della scheda audio del computer.</li> <li>Eseguire il test della Soundbar utilizzando una diversa sorgente a<br/>portatile).</li> </ol> |
| Suono distorto              | Viene utilizzata una diversa sorgente audio.                                                                           | <ol> <li>Eliminare qualsiasi ostacolo tra la Soundbar e l'utente.</li> <li>Accertarsi che la presa della linea di ingresso audio sia completan<br/>della sorgente audio.</li> <li>Diminuire il volume della sorgente audio.</li> <li>Ruotare la manopola di alimentazione/volume sulla Soundbar in s<br/>portandola su un valore minore.</li> <li>Pulire e ricollegare la presa della linea di ingresso audio.</li> </ol>                                                                                                    |
| Uscita audio non bilanciata | Il suono viene emesso soltanto da un lato della<br>Soundbar.                                                           | Eliminare qualsiasi ostacolo tra la Soundbar e l'utente.     Accertarsi che la presa della linea di ingresso audio sia completan                                                                                                    |

|              |                           | 1<br>1<br>1      | della scheda audio o della sorgente audio.<br>Impostare tutti i comandi per il bilanciamento audio (S-D) di Wind<br>Pulire e ricollegare la presa della linea di ingresso audio.<br>Correggere i problemi della scheda audio del computer.<br>Eseguire il test della Soundbar utilizzando una diversa sorgente a<br>portatile).                                            |
|--------------|---------------------------|------------------|----------------------------------------------------------------------------------------------------|
| Volume basso | Il volume è troppo basso. | 1<br>1<br>1<br>1 | Eliminare qualsiasi ostacolo tra la Soundbar e l'utente.<br>Ruotare la manopola di alimentazione/volume sulla Soundbar in s<br>sul valore massimo per il volume.<br>Impostare tutti i comandi del volume di Windows sui valori massin<br>Aumentare il volume dell'applicazione audio.<br>Eseguire il test della Soundbar utilizzando una diversa sorgente a<br>portatile). |

# Risoluzione di problemi del Lettore di scheda

ATTENZIONE: Non rimuovere il dispositivo mentre si leggono o si scrivono i media. Così facendo, si può causare una perdita di dati e un cattivo funzionamer

| Problema                                                                                                    | Causa                                                                                                    | Soluzione                                                                                                    |
|----------------------------------------------------------------------------------------------------|----------------------------------------------------------------------------------------------------|----------------------------------------------------------------------------------------------------|
| La lettera del Drive non è stata<br>assegnata. (Solo Windows® XP)                                           | Conflitto con la lettera del drive del network.                                                                                                    | <ul> <li>A. Cliccare a destra II Mio Computer sul desktop e poi cliccare Manage<br/>Management, cliccare Desk Management.</li> <li>B. Inell'elenco dei drive nel pannello destro, cliccare a destra Disposit<br/>cliccare Cambia Lettera Drive e Percorsi.</li> <li>C. Cliccare Cambia, e nella casella che scende specificare una lettera d<br/>Asportabile, scegliendone una che non sia stata già assegnata ai driv<br/>D. Cliccare OK e poi cliccare di nuovo OK.</li> </ul> |
| La lettera del drive è stata<br>assegnata, ma il media non è<br>accessibile                                 | II media ha bisogno di essere riformattato                                                                                                    | Cliccare a destra il drive in Explorer e scegliere Formatta dal menu ch                                                                                                    |
| Il media è stato espulso durante<br>la scrittura o la cancellatura.                                         | Mostra il messaggio di errore, "Errore nel copiare<br>il file o cartella."<br>Mostra il messaggio di errore, "Impossibile<br>scrivere cartella (nome di cartella) o file (nome del<br>file)," durante la scrittura, oppure, "Impossibile<br>rimuovere cartella (nome di cartella) o file (nome<br>del file),". Mentre si cancella non si può scrivere o<br>cancellare nello stesso nome di cartella o di file. | Inserire di nuovo il media e scrivere o cancellare di nuovo.<br>Formattare il media per scrivere o cancellare la stessa cartella o nome                                                                                                    |
| Nonostante la scomparsa della<br>finestra pop-up, il media è stato<br>espulso mentre il LED<br>lampeggiava. | Sebbene la finestra pop-up scompaia durante la<br>scrittura, se estraete il media mentre il LED sta<br>ancora lampeggiando, non potrete completare la<br>vostra azione sul media.                                                                                                    | Formattare il media per scrivere o cancellare la stessa cartella o nome                                                                                                    |
| Impossibile formattare o scrivere sul media.                                                                | Attivato interruttore di protezione da scrittura.                                                                                                    | Verificare che l'interruttore di protezione da scrittura del media sia sbl                                                                                                    |